# **Instruction Manual**

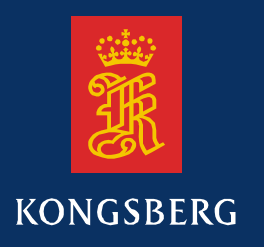

# **TTC 400**

# Transponder Test and Configuration Unit

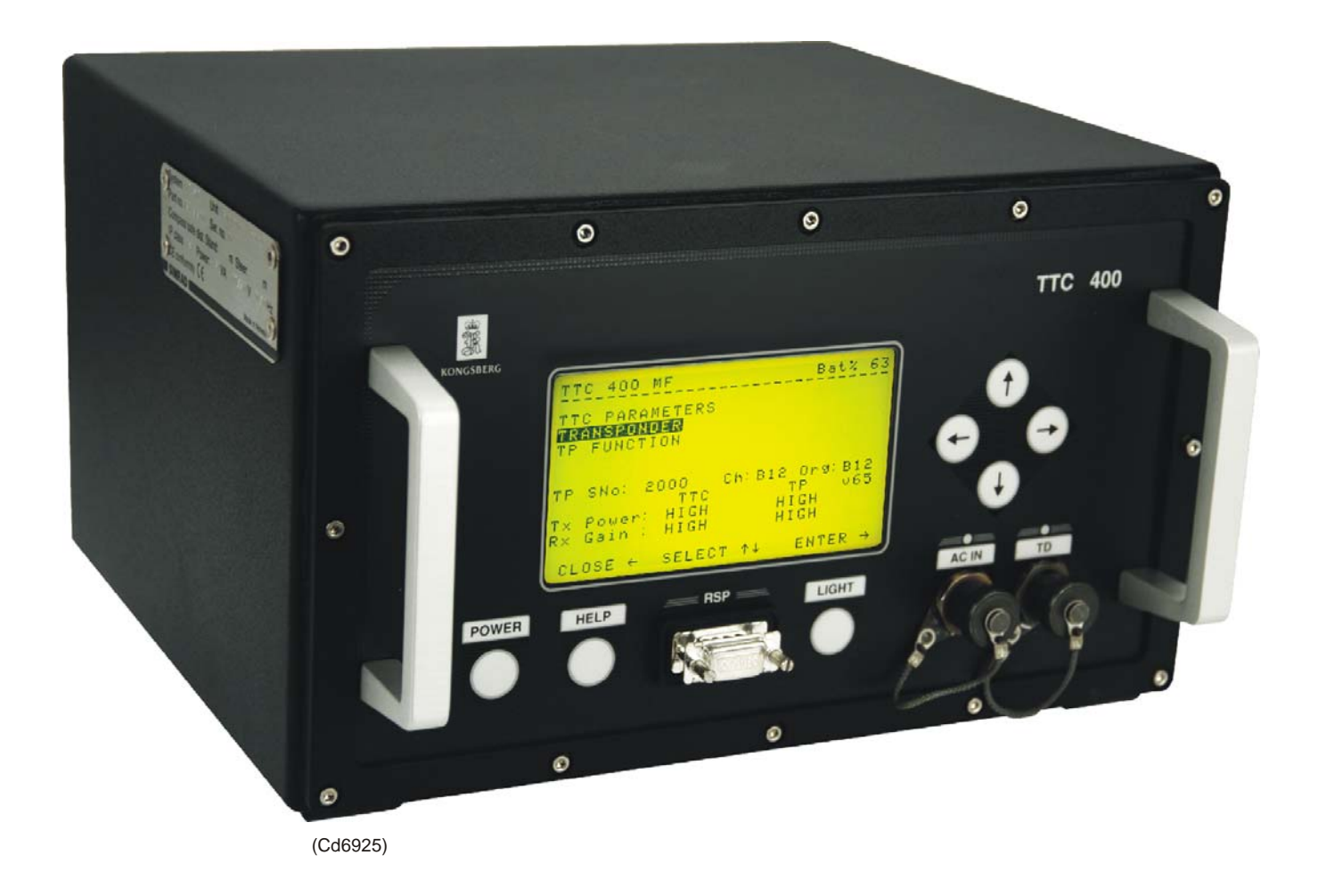

This manual is valid for TTC 400 v 2.0 and later.

# **TTC 400**

# Transponder Test and Configuration Unit

Instruction Manual

#### Note

Kongsberg Maritime AS makes every effort to ensure that the information contained within this document is correct. However, our equipment is continuously being improved and updated, so we cannot assume liability for any errors which may occur.

#### Warning

The equipment to which this manual applies must only be used for the purpose for which it was designed. Improper use or maintenance may cause damage to the equipment or injury to personnel. The user must be familiar with the contents of the appropriate manuals before attempting to install, operate or maintain the equipment.

Kongsberg Maritime AS disclaims any responsibility for damage or injury caused by improper installation, use or maintenance of the equipment.

#### Copyright

#### © 2004 Kongsberg Maritime AS

The information contained within this document remains the sole property of Kongsberg Maritime AS. No part of this document may be copied or reproduced in any form or by any means, and the information contained within is not to be communicated to a third party, without the prior written consent of Kongsberg Maritime AS.

#### **Contact information**

| Support: | ui@kongsberg.com     |
|----------|----------------------|
| Sales:   | subsea@kongsberg.com |

Kongsberg Maritime AS Strandpromenaden 50 P.O.Box 111 N-3191 Horten, Norway

Telephone: +47 33 02 38 00 Telefax: +47 33 04 47 53 **www.kongsberg.com** E-mail: subsea@kongsberg.com

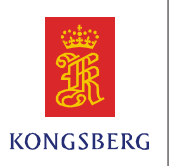

# Contents

| SYSTEM DESCRIPTION                     | 1  |
|----------------------------------------|----|
| Manual contents                        | 1  |
| List of abbreviations                  | 1  |
| TTC 400 unit                           | 2  |
| Transponders                           | 3  |
| Frequency bands                        | 3  |
| Channels                               | 3  |
| TECHNICAL SPECIFICATIONS               | 4  |
| Environment                            | 4  |
| TTC 400 unit dimensions                | 4  |
| Power supply                           | 4  |
| Test transducer                        | 4  |
| Battery specifications                 | 4  |
| Source level and receiver sensitivity  | 4  |
| TTC 400 FRONT PANEL                    | 5  |
| Introduction                           | 5  |
| LCD display                            | 5  |
| Pushbuttons                            | 5  |
| Pushbutton functions                   | 6  |
| Connectors                             | 7  |
| OPERATION                              | 8  |
| Introduction                           | 8  |
| How to use the TTC 400 with transducer | 9  |
| Page contents                          | 10 |
| Active function / command              | 11 |
| MENU DESCRIPTION                       | 12 |
| Introduction                           | 12 |
| Menu presentation                      | 12 |
| Menu overview                          | 13 |
| Submenus description                   | 14 |
| TTC parameters submenu                 | 14 |
| Reset to factory set                   | 14 |
| TTC setup                              | 15 |
| About                                  | 16 |
| Transponder submenu                    | 17 |
| New transponder                        | 17 |
| Select transponder                     | 18 |
| Interrogate (TP / RESP. / Beacon)      | 19 |
| Read battery status                    | 20 |
| Set parameters                         | 21 |
| Read parameters                        | 22 |

|    | TP function submenu               | 23 |
|----|-----------------------------------|----|
|    | Scan for Ch w/Reset               | 23 |
|    | Switch channel                    | 24 |
|    | Set TP mode                       | 25 |
|    | Reset                             | 26 |
|    | Release                           | 27 |
|    | Read TP sensor                    | 28 |
|    | Inclinometer                      | 28 |
|    | Depth & Temp                      | 29 |
|    | Compass                           | 30 |
|    | Power off                         | 30 |
| MA | NTENANCE                          | 31 |
|    | Introduction                      | 31 |
|    | TTC 400 reset                     | 31 |
|    | Charging the battery              | 32 |
|    | Opening the TTC 400 unit          | 33 |
|    | Remove the rack                   | 33 |
|    | Replace the rack                  | 33 |
|    | Battery replacement               | 33 |
|    | Replacing the circuit boards      | 34 |
|    | General procedure                 | 34 |
| MA |                                   | 35 |
|    | Battery                           | 36 |
|    | General                           | 36 |
|    | Battery lifetime                  | 36 |
|    | Option                            | 37 |
|    | AC power supply                   | 38 |
|    | Description                       | 38 |
|    | Specifications                    | 38 |
|    | AC power supply connector         | 39 |
|    | Front panel unit                  | 40 |
|    | Front panel connectors            | 40 |
|    | Flylead connectors                | 41 |
|    | Transmitter board (Tx)            | 45 |
|    | Receiver board (Rx)               | 47 |
|    | Microcontroller board             | 49 |
|    | Switches                          | 49 |
|    | Battery charger board (Charger-2) | 51 |
|    | -                                 |    |

| Charger        | 51 |
|----------------|----|
| Display Power  | 52 |
| Power control  | 52 |
| Responder Trig | 52 |
| Motherboard    | 54 |
| Description    | 54 |
| Connectors     | 55 |
| Fuses          | 55 |
| Switches       | 55 |
| SPARE PARTS    | 56 |
| Introduction   | 56 |
| TTC 400 unit   | 56 |
| Complete unit  | 56 |
| Main modules   | 56 |
| Options        | 56 |
| HELP FUNCTION  | 57 |
| TTC 400 help   | 57 |
| INDEX          | 58 |

В

С

D

| Document logistics |          |            |            |             |
|--------------------|----------|------------|------------|-------------|
| Rev                | Date     | Written by | Checked by | Approved by |
| Α                  | 22.04.03 | GM         | SER        | JEF         |

GΜ

GΜ

GM

SER

JO

JO

### **Document logistics**

(The original signatures are recorded in the company's logistic database)

08.10.03

07.01.04

23.06.04

| Rev | Comments                                                                                                  |
|-----|----------------------------------------------------------------------------------------------------|
| А   | Original issue.                                                                                           |
| В   | Company information updated. Minor corrections in the text. Updated spare parts.<br>EM 857-164788B.       |
| С   | Updated according to software update. Minor corrections in the text. Updated spare parts. EM 857-164788C. |
| D   | Implemented new battery. Minor corrections in the text. EM 857-164788D.                                   |

JEF

JEF

JEF

# SYSTEM DESCRIPTION

### Manual contents

This is the Instruction manual for the TTC 400, Transponder Test and Configuration Unit.

It provides unit description, technical specifications, operating instructions and maintenance procedures.

### List of abbreviations

| HiPAP | High Precision Acoustic Positioning   |
|-------|---------------------------------------|
| HPR   | Hydroacoustic Position Reference      |
| LCD   | Liquid Crystal Display                |
| LF    | Low frequency                         |
| MF    | Medium frequency                      |
| MPT   | Multifunction Positioning Transponder |
| MST   | Mini SSBL Transponder                 |
| PCB   | Printed Circuit Board                 |
| RSP   | Responder                             |
| RPT   | <b>ROV</b> Positioning Transponder    |
| Rx    | Receive                               |
| SPT   | SSBL Positioning Transponder          |
| TD    | Transducer                            |
| TEL   | Telemetry                             |
| ТР    | Transponder                           |
| Tx    | Transmit                              |

### TTC 400 unit

The TTC 400 contains all necessary functions for testing and configuration of a transponder, both on deck and at sea.

The TTC 400 is based around a splash-proof, small «all in one» and portable unit with carrying-handles and internal battery supply.

The transducer with cable connects to the front of the unit, and this is all what is required to perform a test / configuring of a transponder.

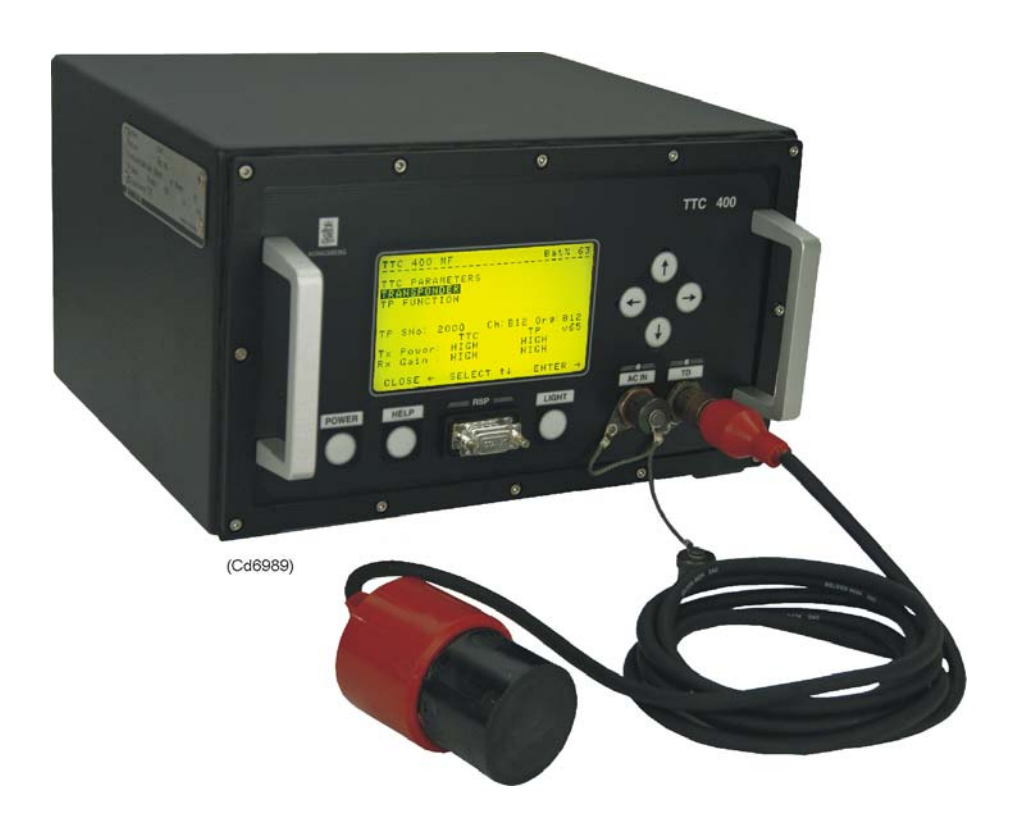

Figure 2 TTC 400 unit and test and configuration transducer

### Transponders

- The TTC 400 is to be used for test and configuration of the Kongsberg Maritime Multifunction Positioning Transponder (MPT) and SSBL Positioning Transponder (SPT) transponders.
- An overview of available transponders, refer to the respective transponder Instruction manual.

Note The ROV Positioning Transponder (RPT) and the Mini SSBL Transponders (MST), can be checked by INTERROGATE the TP channel. No other function or command can be used against the RPT / MST because these transponders have no telemetry interface.

### **Frequency bands**

The TTC 400 can test and configure transponders using the 30 kHz frequency band (MF).

### Channels

The TTC 400 applies for:

- The 56 (B12 B87) High Precision Acoustic Positioning (HiPAP) channels.
- The 56 (B12 B87) Hydroacoustic Position Reference (HPR 400) channels.
- The Hydroacoustic Position Reference (HPR 300) channels. These are: (B01 - B09), B11, B22, B33, B44 and B55.

# **TECHNICAL SPECIFICATIONS**

### Environment

| Operation temperature | 0 to +55°C |
|-----------------------|------------|
| Splash proof          | IP64       |

### **TTC 400 unit dimensions**

| Material                | Aluminium          |
|-------------------------|--------------------|
| Height x width x depth  | 173 x 297 x 250 mm |
| Depth including handles | 290 mm             |
| Weight                  | 6.8 kg             |

### **Power supply**

| Internal rechargeable battery | Lead / Acid |
|-------------------------------|-------------|
| External                      | 100-240 Vac |

### **Test transducer**

| Height / Diameter | 80 mm / 55 mm |
|-------------------|---------------|
| Weight in air     | 0.7 kg        |
| Cable length      | 2.5 m         |

### **Battery specifications**

Refer to page 36

### Source level and receiver sensitivity

| Model series                      | Source level - max<br>(4 steps of 3 dB) | Receiver sensitivity<br>HIGH / LOW<br>(2 steps) |
|-----------------------------------|-----------------------------------------|-------------------------------------------------|
| TTC 400 test and configuration TD | 175                                     | 125 / 135                                       |

### **TTC 400 FRONT PANEL**

### Introduction

The TTC 400 front panel includes:

- LCD display
- Pushbuttons
- Connectors for external connections

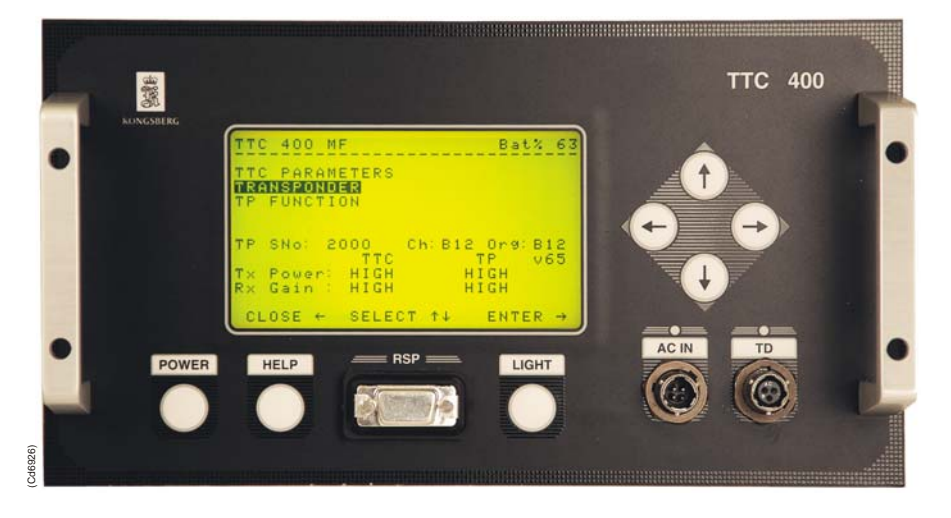

Figure 3 TTC 400 unit front panel

### LCD display

The LCD display is used for menu presentation, selection and activation of menu functions. The window presentation exists of 13 lines, each with maximum 30 characters.

*IF* Menu and menu operation, refer to page 12.

### **Pushbuttons**

The unit has pushbuttons for selecting and entering commands from a displayed menu.

#### **Pushbutton functions**

|               | • Move the cursor upwards in the menu                                        |  |  |  |  |
|---------------|------------------------------------------------------------------------------|--|--|--|--|
|               | • Increase the required selection                                            |  |  |  |  |
| 1             | - Press the button: one step at a time                                       |  |  |  |  |
|               | - Press and hold the button: fast count                                      |  |  |  |  |
|               | • SELECT the required menu input                                             |  |  |  |  |
|               | • Move the cursor downwards in the menu                                      |  |  |  |  |
|               | • Reduce the required selection                                              |  |  |  |  |
| Ļ             | - Press the button: <b>one step at a time</b>                                |  |  |  |  |
|               | - Press and noid the button: <b>last count</b>                               |  |  |  |  |
|               | • SELECT the required menu input                                             |  |  |  |  |
|               | • Select the Main Menu states                                                |  |  |  |  |
| $\rightarrow$ | • Move the cursor to the right                                               |  |  |  |  |
|               | • ENTER, next menu level appear                                              |  |  |  |  |
| +             | • CLOSE, go back one menu level                                              |  |  |  |  |
|               | • Returns the control to previous state level                                |  |  |  |  |
| POWER         | Switch <b>ON</b> the system (TTC 400)                                        |  |  |  |  |
|               | NOTE:                                                                        |  |  |  |  |
|               | To switch <b>OFF</b> the system you must use the menu                        |  |  |  |  |
|               | function POWER OFF. If POWER OFF is not                                      |  |  |  |  |
|               | activated, the system will be switched off<br>automatically after 10 minutes |  |  |  |  |
| LICHT         | Background light toggle ON/OFF The                                           |  |  |  |  |
|               | background light will automatically switch OFF                               |  |  |  |  |
|               | after 1 minute if no operation. Press LIGHT to                               |  |  |  |  |
|               | toggle the light ON.                                                         |  |  |  |  |
| HELP          | Short information on how to use the TTC 400.                                 |  |  |  |  |

*Refer to page 57.* 

#### **Example:**

By pressing the up/down arrow the operator selects the main menu, and then pressing the right arrow the TTC 400 will ENTER the main menu's submenu.

A second level menu will appear on the display and the TTC 400 operator can SELECT the submenu. When pressing the LEFT button the TTC 400 will CLOSE or "Abort" the prepared command.

### Connectors

The following connections are implemented:

- TD Transducer for transponder test and configuration
- AC IN:
  - TTC 400 power (100 -240) Vac
  - Ac power for battery charging
- RSP for responder cable (responder trigger signal) for responder function test.

### **OPERATION**

### Introduction

The TTC 400 is normally used for test and configuration of a transponder on deck.

Note

The TTC 400 can also be used while connected to the mains.

Optionally the TTC 400 may be used for:

- Responder function
  - TTC 400 can be used to test responders, the dedicated responder cable must be used.
- Dunking transducer
  - TTC 400 can be used together with a Kongsberg Maritime dunking transducer for test and operation at sea.

The optional cable and dunking transducer w/cable are not a part of the standard TTC 400 delivery. These items must be ordered separately. Order number for available transponder cables:

- *Refer to page 56.*
- For dunking transducers, refer to the HPR 400 portable system documentation.

### How to use the TTC 400 with transducer

- 1 Connect the transducer cable to the TTC 400 unit.
- *Connector, refer to the figure on page 2.*
- 2 Place the transducer face to face with the transponder transducer, as illustrated on the figure below.

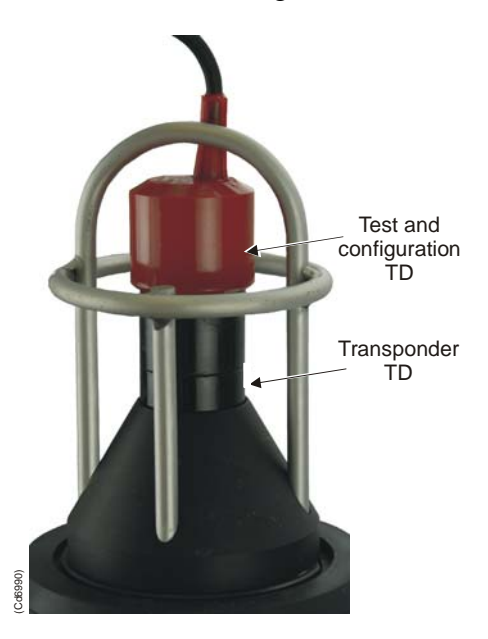

Figure 4 Transponder top with test and configuration transducer

WARNING Due to safety rules, the transponder must be handle with care. Refer to: Safety information for transponder and transponder battery chapter in the respective transponder manual. 3 Press the **POWER** button on the front panel. - The MAIN MENU page is displayed. - Only three menu selections will be presented in LCD window at the same time. 4 Select the required menu. The selection is displayed in inverse video. F Pushbutton functions, refer to page 6.

Note

The unit will automatically power off after 10 minutes.

| TTC 400 MF         |        |        | Bat% 100                   |
|--------------------|--------|--------|----------------------------|
|                    |        |        |                            |
| TRANSPONDER        |        |        |                            |
| TP FUNCTION        |        |        | <status field=""></status> |
| READ TP SENSOR     | -      |        |                            |
|                    |        |        |                            |
|                    |        |        |                            |
| TP SNo: 2000       | Ch: B  | 12 Org | : B12                      |
| TTC                |        | TP     | v65                        |
| Tx Power: HIGH     | I      | HIGH   |                            |
| Rx Gain : HIGH     | Ι      | HIGH   |                            |
|                    |        |        |                            |
| CLOSE $\leftarrow$ | SELECT | †↓     | ENTER $\rightarrow$        |

### Page contents

| Bat%            | = | Indicates <i>remaining battery capacity</i> for the TTC 400 unit 100-0 % |
|-----------------|---|--------------------------------------------------------------------------|
| SNo             | = | Serial number -<br>the default serial number is 2000                     |
| Ch              | = | Channel -<br>the default frequency channel is B12.                       |
|                 |   | ☞ Channels available, refer to page 3.                                   |
| Org             | = | Original channel, ref channel                                            |
| ТР              | = | Transponder                                                              |
| TTC             | = | The TTC 400 unit                                                         |
| vXX             | = | Transponder software version                                             |
| <b>Tx Power</b> | = | Transmit power                                                           |
| Rx Gain         | = | Receive gain                                                             |

#### Acoustic status field

The acoustic status field will be used for presentation of information during and after an acoustic operation.

| <b>Status Field</b> | = | State of status                                   |
|---------------------|---|---------------------------------------------------|
| ACK OK              | = | Acknowledge / Ok                                  |
| NO ACK              | = | No Acknowledge / No replay                        |
| XX                  | = | "Count down" while waiting for transponder reply. |

#### Active function / command

In this manual, some of the selections (inverse video) are shown in bold text.

The following applies when a function / command is executed:

- The system counts down **XX** in the status field, while waiting for reply.
- When the reply from the transponder / responder is received, **ACK OK** is written in the status field.
- If there is no reply from the transponder / responder, **NO ACK** will be written in the status field.

The TTC 400 menu operation is described on the following pages.

### MENU DESCRIPTION

### Introduction

This section provides a detailed description of the complete menu system for the TTC 400.

The menu system has two levels:

- **1** Top level (Main menu) this will appear when the system is switched ON.
- 2 Level of commands (submenu), for operator selection.

#### Menu presentation

Note

Only three menu lines are presented in the window at a time! This applies for both the main menu and the submenus. The selected command is always presented at the same menu line (the middle line) as indicated below. The example presents main menu selections, but only part of the window is shown.

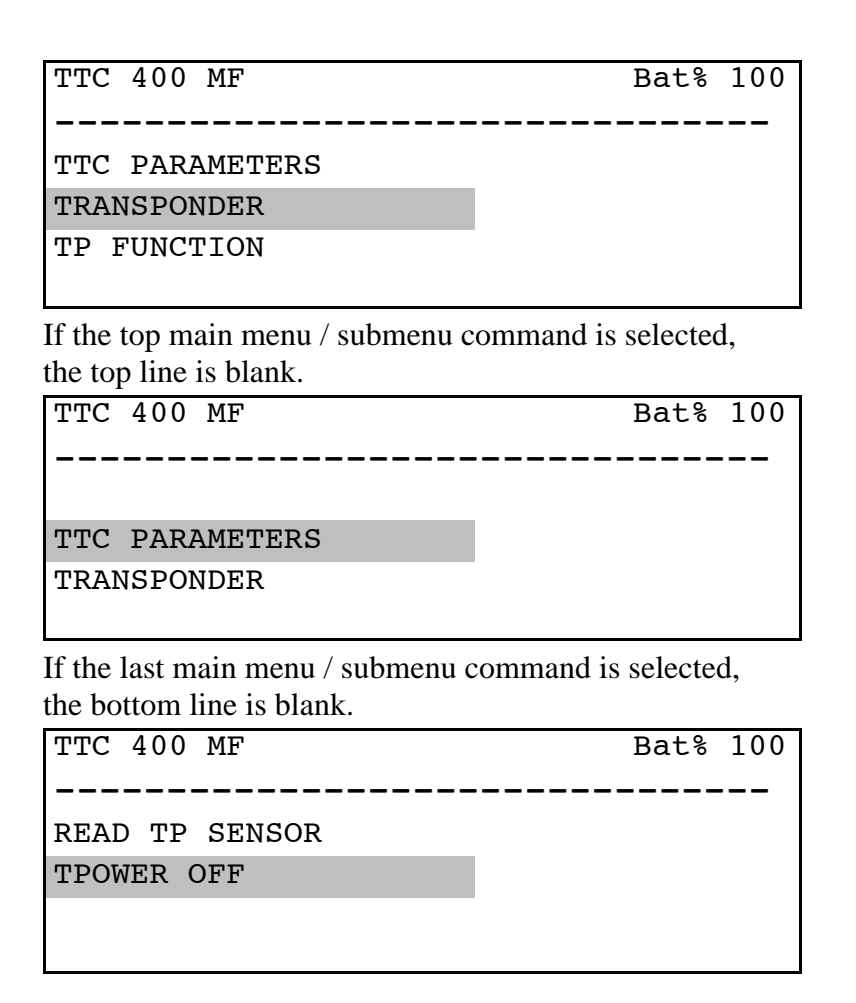

### Menu overview

The menu system includes the following:

(Each menu / submenu is described on the page indicated below.)

| MAIN MENU                            | SUB MENUS                                               |
|--------------------------------------|---------------------------------------------------------|
| TTC PARAMETERS                       | • RESET TO FACTORY SET, page 14                         |
| This menu includes reset / setup     | • TTC SETUP, page 15                                    |
| and information about of the TTC 400 | • ABOUT, page 16                                        |
| TRANSPONDER                          | NEW TRANSPONDER, page 17                                |
| This menu includes various TP        | • SELECT TRANSPONDER, page 18                           |
| functions.                           | • INTERROGATE                                           |
|                                      | (TP / Responder / Beacon), <i>page 19</i>               |
|                                      | • READ BATTERY STATUS, page 20                          |
|                                      | • SET PARAMETERS, page 21                               |
|                                      | READ PARAMETERS, page 22                                |
| TP FUNCTION                          | • SCAN FOR CH. W/ RESET, page 23                        |
| This menu includes transponder       | SWITCH CHANNEL, page 24                                 |
| commands.                            | • SET TP MODE (Enable SSBL TP /                         |
|                                      | Disable TP / Enable Responder / Enable Beacon), page 25 |
|                                      | • RESET (Normal / Factory), page 26                     |
|                                      | • RELEASE, page 27                                      |
| READ TP SENSOR                       | INCLINOMETER                                            |
| This menu includes reading of        | (Internal / External / Differential), page 28           |
| various sensors.                     | • DEPTH AND TEMP, page 29                               |
|                                      | • COMPASS, page 30                                      |
| POWER OFF                            | • No submenu, refer to page 30                          |
| Switch off the TTC 400.              |                                                         |
|                                      |                                                         |

### **Submenus description**

This chapter describes all the submenus and commands accessed from the TTC 400 Main menu.

### **TTC parameters submenu**

The TTC PARAMETERS is the menu for setup of the TTC 400 operator unit, and it also contains the "ABOUT" which includes the TTC 400 software version.

#### Reset to factory set

This command makes a complete reset of the TTC 400. All entered parameters will be deleted, and the TTC 400 will be set up to the initial mode.

| TTC PARAMETERS     |                             | Bat%           | 100      |
|--------------------|-----------------------------|----------------|----------|
|                    |                             |                |          |
| RESET TO FACTO     | RY SET                      |                | XX       |
| PRESS: EN          | TER $\rightarrow$ FOR       | 3 SEC          |          |
| TP SNo: 2000<br>T  | Ch: B12<br>TC               | Org: B12<br>TP |          |
| Tx Power: HI       | GH                          | HIGH           |          |
| Rx Gain : HI       | GH                          | HIGH           |          |
| CLOSE $\leftarrow$ | SELECT $\uparrow\downarrow$ | ENTER ·        | <b>→</b> |

#### **TTC setup**

This command enables you to set the TTC 400 **Tx power** and **Rx** gain. The available parameters are:

| Tx Power | Rx Gain |
|----------|---------|
| - MAX    | - HIGH  |
| - HIGH   | - LOW   |
| - LOW    |         |
| - MIN    |         |

1 Select TTC 400 SETUP and press ENTER  $\rightarrow$ .

- The system moves to the Tx Power input field.
- 2 Select the required Tx power and press **ENTER**  $\rightarrow$ .
  - The system moves to the Rx Gain input field.
- 3 Select the required Rx gain and press **ENTER**  $\rightarrow$ .
- Function / command activated, refer to page 11.

| TTC | PARA   | AMETE    | RS   |      |       |          |    | Bat%   | 100      |
|-----|--------|----------|------|------|-------|----------|----|--------|----------|
|     |        |          |      |      |       |          |    |        |          |
| ттс | C SETU | JP       |      |      |       |          |    |        | xx       |
| ΤP  | SNo:   | 2000     | TTC  | Ch:  | в12   | Or<br>TP | g: | B12    |          |
| Тx  | Power  | :        | HIGH | [    |       | HIGH     |    |        |          |
| Rx  | Gain   | :        | HIGH |      |       | HIGH     |    |        |          |
| CI  | JOSE ↔ | <b>—</b> | S    | ELEC | 'T †↓ |          | EN | ITER - | <b>→</b> |

### About

| TTC PARAMETERS     |                               | Bat% 100           |
|--------------------|-------------------------------|--------------------|
|                    |                               |                    |
|                    |                               |                    |
| ABOUT              |                               |                    |
| TTC 400 11.        | 12. 03 v2.0                   |                    |
|                    |                               |                    |
|                    |                               |                    |
| TP SNo: 2000       | Ch: B12 Org                   | <b>B</b> 12        |
| ТТ                 | C TP                          |                    |
| Tx Power: HIG      | H HIGH                        |                    |
| Rx Gain : HIG      | H HIGH                        |                    |
|                    |                               |                    |
| $CLOSE \leftarrow$ | SELECT $\uparrow\downarrow$ E | NTER $\rightarrow$ |

### Transponder submenu

When the operation has been performed, the system will return to the transponder menu page with submenu. This only applies for the Transponder menu.

#### New transponder

Before any command can be given to the transponder, the **serial number** and **channel** must be selected.

Note If the transponder you are going to test / configure has been configurated in the system (used before), you can use the "Select transponder" command. You just select the transponder from a list.

This command enables you to set the transponder serial number and channel.

- □ Default settings, refer to page 10.
- 1 Select NEW TRANSPONDER and press ENTER  $\rightarrow$ .
  - The system moves to the serial number input field.
- 2 Select the required serial number **TP** SNo <xxxx> and press **ENTER**  $\rightarrow$ .
  - The system moves to the channel input field.
- 3 Select the required channel Ch B:  $\langle xx \rangle$  and press ENTER  $\rightarrow$ .
  - The **Org** (original channel) will be updated accordingly.

TRANSPONDER Bat% 100 . . . . . . . . . . . . . . . NEW TRANSPONDER TP SNo: 2000 Ch: **B12** Org: B12 TTC TΡ Tx Power: HIGH HIGH Rx Gain : HIGH HIGH Select  $\uparrow\downarrow$ ENTER  $\rightarrow$ CLOSE  $\leftarrow$ 

Function / command activated, refer to page 11.

#### Select transponder

From this page you can select one of the 20 latest used transponders.

Note

The last used or selected transponder will be shown.

- 1 Select **SELECT TRANSPONDER** and press **ENTER**  $\rightarrow$ .
  - The system moves to the serial number input field.
- 2 Select the required transponder serial number **TP** SNo  $\langle \mathbf{x}\mathbf{x}\mathbf{x}\mathbf{x}\rangle$  from the list and press **ENTER**  $\rightarrow$ .
  - The channel and original channel for the selected transponder is displayed.
- Function / command activated, refer to page 11.

| TRANSPONDER        |        |      |      | Bat%   | 100      |
|--------------------|--------|------|------|--------|----------|
|                    |        |      |      |        |          |
| SELECT TRANSI      | PONDER |      |      |        |          |
| TP SNo: 2000       | Ch:    | B12  | Org: | B12    |          |
|                    | TTC    | Т    | P    |        |          |
| Tx Power: H        | HIGH   | HI   | GH   |        |          |
| Rx Gain : H        | HIGH   | HI   | GH   |        |          |
|                    |        |      |      |        |          |
| CLOSE $\leftarrow$ | SELEC  | т †↓ | EN   | ITER - | <b>→</b> |

The selected transponder is now active.

#### Interrogate (TP / RESP. / Beacon)

When you activate this command, the TTC 400 will start interrogating (testing) the TP. The range to the transponder will be measured and calculated based on the default parameters. The following are available:

- TP (Transponder)
- BEACON
- RESP. (Responder)
- 1 Select the type to be interrogated and press **ENTER**  $\rightarrow$ .
  - The transponder test interrogation rate is 2 seconds for TP. The replay timeout is set to 4 seconds and the sound velocity is set to 1500 m/s.
- Function / command activated, refer to page 11.

The replay will be REPLAY OK / NO REPLAY accordingly.

| TRANSPONDER        |       |      |      | Bat%  | 100 |
|--------------------|-------|------|------|-------|-----|
|                    |       |      |      |       |     |
|                    |       |      |      |       |     |
| INTERROGATE        | TP    |      |      |       | xx  |
| Range: xxxx.xx     | c m   |      | R    | EPLAY | OK  |
| -                  |       |      |      |       |     |
|                    |       |      |      |       |     |
| TP SNo: 2000       | Ch:   | B12  | Org: | B12   |     |
| Т                  | TC    |      | TP   |       |     |
| Tx Power: HI       | GH    |      | HIGH |       |     |
| Rx Gain : HI       | GH    | -    | HIGH |       |     |
|                    |       |      |      |       |     |
| CLOSE $\leftarrow$ | SELEC | т †↓ | EN   | TER – | +   |

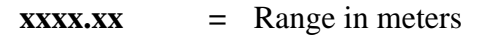

#### **Read battery status**

When you activate this command, the *remaining battery capacity* for the selected transponder will be calculated.

Note

The selected transponder has to be a MPT or a SPT type.

The selections on the TTC 400 are:

| - 316   | - 163             |
|---------|-------------------|
| - 331   | - 139 / 339       |
| - 319/L | - 319 / 314 / 313 |

- For description of the transponders, refer to the respective transponder Instruction manual.
- 1 Select the required transponder model and press **ENTER**  $\rightarrow$ .
- Function / command activated, refer to page 11.
- 2 When executed, the following page is displayed.

| READ BATTERY       | STATUS                      | Bat% 100            |
|--------------------|-----------------------------|---------------------|
|                    |                             |                     |
|                    |                             |                     |
| TP Model:          | 331                         |                     |
|                    |                             |                     |
| Used in %          | Rx: 0                       | Tx: 0               |
|                    |                             |                     |
| TP SNo: 2000       | Ch: B12                     | Org: B12            |
|                    | TTC                         | TP                  |
| Tx Power:          | HIGH                        | HIGH                |
| Rx Gain :          | HIGH                        | HIGH                |
|                    |                             |                     |
| CLOSE $\leftarrow$ | SELECT $\uparrow\downarrow$ | ENTER $\rightarrow$ |

#### Set parameters

This command enables you to set the transponder **TX power** and **RX gain**. The available parameters are:

| Tx Power | Rx Gain |
|----------|---------|
| - MAX    | - HIGH  |
| - HIGH   | - LOW   |
| - LOW    | - MIN   |
| - MIN    |         |

- 1 Select **TRANSPONDER SETUP** and press **ENTER**  $\rightarrow$ .
  - The system moves to the Tx Power input field.
- 2 Select the required Rx power and press **ENTER**  $\rightarrow$ .
  - The system moves to the Rx Gain input field.
- 3 Select the required Rx gain and press **ENTER**  $\rightarrow$ .
- Function / command activated, refer to page 11.

TRANSPONDER Bat% 100 SET PARAMETERS XX TP SNo: 2000 Ch: B12 Org: B12 TTC TΡ Tx Power: HIGH HIGH Rx Gain : HIGH HIGH SELECT  $\uparrow\downarrow$ ENTER  $\rightarrow$ CLOSE  $\leftarrow$ 

#### **Read parameters**

When you activate this command, a short status from the specified transponder will be performed.

#### 1 Select **READ PARAMETERS** and press **ENTER** $\rightarrow$ .

- If the reading is **OK**, the status included the transponder software version is presented as shown below.
- Function / command activated, refer to page 11.
- 2 When executed, the following page is displayed.

| READ PARAMETERS    | S                           | I    | Bat% 100          |
|--------------------|-----------------------------|------|-------------------|
|                    |                             |      |                   |
|                    |                             |      |                   |
| Mode: TP ENAE      | BLE                         |      |                   |
| LIC Ch:            | TAD:                        |      | 60 ms             |
| Beam: N/W Pu       | ulse L:                     |      | 10 ms             |
|                    |                             |      |                   |
| TP SNo: 2000       | Ch: B12                     | Org: | B12               |
| T                  | ГС                          | TP   | v65               |
| Tx Power: HIG      | GH                          | HIGH |                   |
| Rx Gain : HIG      | GH                          | HIGH |                   |
|                    |                             |      |                   |
| CLOSE $\leftarrow$ | select $\uparrow\downarrow$ | EN   | TER $\rightarrow$ |

| LIC Ch  | = | Long Baseline interrogation Channel |
|---------|---|-------------------------------------|
| TAD     | = | Turn Around Delay (ms)              |
| Beam    | = | Selections:                         |
|         |   | N = Narrow                          |
|         |   | W = Wide                            |
| Pulse L | = | Pulse length (ms)                   |
| VXX     | = | Transponder software version        |

 $\Box = Tx Power / Rx Gain refer to page 21.$ 

### **TP function submenu**

#### Scan for Ch w/Reset

This command can be used if you know the transponder serial number., but have lost the track of the transponder channel.

- 1 Select, and the scan test starts automatically.
- 2 The TTC 400 starts to interrogate each HiPAP / HPR 400 channel, and then the HPR 300 channels one time.
- **3** A RESET (NORMAL) is sent to the transponder (by using the selected transponder's Serial No. for example 2000), and if it matches:
  - the TTC 400 will update the channel no. and write the TP program version (example: v6.5).
- 4 If No replay is received, repeat the command.

| TP FUNCTION        |                             | Bat%     | 100           |
|--------------------|-----------------------------|----------|---------------|
|                    |                             |          |               |
| SCAN FOR Ch.       | W/RESET                     |          | xx            |
|                    |                             |          |               |
|                    |                             |          |               |
| TP SNo: 2000       | Ch: B12                     | Org: B12 |               |
|                    | ГТС                         | TP v65   |               |
| Tx Power: Hi       | IGH                         | HIGH     |               |
| Rx Gain : HI       | LGH                         | HIGH     |               |
|                    |                             |          |               |
| CLOSE $\leftarrow$ | SELECT $\uparrow\downarrow$ | ENTER    | $\rightarrow$ |

Function / command activated, refer to page 11.

#### Switch channel

This command enables you to switch the transponder channel.

- □ Default settings, refer to page 10.
- 1 Select SWITCH CHANNEL and press ENTER  $\rightarrow$ .
  - The system moves to the channel number input field.
- 2 Select the required channel and press **ENTER**  $\rightarrow$ .
  - The TTC 400 will transmit the new channel number to the transponder, and the transponder will automatically switch to the new channel.
- Function / command activated, refer to page 11.

| TP FUNCTION        |       |            |        | Bat%   | 100      |
|--------------------|-------|------------|--------|--------|----------|
|                    |       |            |        |        | ·        |
|                    |       |            |        |        |          |
| SWITCh ChANNE      | _     |            |        |        | XX       |
|                    |       |            |        |        |          |
|                    |       |            |        |        |          |
|                    | ah .  | <b>D10</b> | 0.22.2 | ר 1 ח  |          |
| TP SNO: 2000       | Cn:   | BIZ        | org:   | BIZ    |          |
| ŗ                  | ГТС   |            | TP     | v65    |          |
| Tx Power: HI       | EGH   |            | HIGH   |        |          |
| Rx Gain : HI       | LGH   |            | HIGH   |        |          |
|                    |       |            |        |        |          |
| CLOSE $\leftarrow$ | SELEC | ст †↓      | EN     | ITER · | <b>→</b> |

#### Set TP mode

This command enables you to set the transponder mode. The following modes are available:

- **ENABLE SSBL TP** sets the transponder into SSBL navigation mode.
- ENABLE BEACON sets the transponder into beacon mode.
- **ENABLE RESP.** (responder) change the transponder to initial setting.
- **DISABLE** sets the transponder into disable mode. This means that the transponder will not be active and only respond to the Enable function.

This command sets the transponder into required navigation mode.

- 1 Select the required mode and press **ENTER**  $\rightarrow$ .
  - The TTC 400 will transmit the new channel number to the transponder, and the transponder will automatically switch to the selected mode.
- Function / command activated, refer to page 11.

| TP FUNCTION                                      | Bat% 100           |  |  |  |
|--------------------------------------------------|--------------------|--|--|--|
|                                                  |                    |  |  |  |
| SET TP MODE <selected mode=""></selected>        |                    |  |  |  |
| TP SNo: 2000 Ch: B12 Org:                        | B12                |  |  |  |
| TTC TP                                           | v65                |  |  |  |
| Tx Power: HIGH HIGH                              |                    |  |  |  |
| Rx Gain : HIGH HIGH                              |                    |  |  |  |
| $CLOSE \leftarrow SELECT \uparrow \downarrow EI$ | NTER $\rightarrow$ |  |  |  |

#### Reset

This command has the following options:

- **NORMAL** This command will **RESET** the transponder to initial channel and power settings, and the reply show the channel and the software version of the transponder.
- **FACTORY** This command will **RESET** clear up all the transponder memory, including the battery status.
- 1 Select the required reset function and press **ENTER**  $\rightarrow$ .
- Function / command activated, refer to page 11.

| TP FUNCTION        |                             | Bat% 100            |
|--------------------|-----------------------------|---------------------|
|                    |                             |                     |
|                    |                             |                     |
| RESET              | NORMAL                      |                     |
|                    |                             |                     |
| PRESS: E           | $INTER \rightarrow FOR 3$   | SEC                 |
|                    |                             |                     |
| TP SNo: 2000       | Ch: B12                     | Org: B12            |
|                    | TTC I                       | TP v65              |
| Tx Power: H        | IIGH HI                     | IGH                 |
| Rx Gain : H        | IGH HI                      | LGH                 |
|                    |                             |                     |
| CLOSE $\leftarrow$ | SELECT $\uparrow\downarrow$ | ENTER $\rightarrow$ |

#### Release

This command will activate the transponder release mechanism.

```
1 Select RELEASE and press ENTER \rightarrow.
```

Function / command activated, refer to page 11.

| TP FUNCTION        |                             |       | Bat%  | 100           |
|--------------------|-----------------------------|-------|-------|---------------|
|                    |                             |       |       |               |
|                    |                             |       |       |               |
| RELEASE            |                             |       |       |               |
|                    |                             |       |       |               |
| PRESS: EI          | NTER $\rightarrow$ FOR      | 3 SEC |       |               |
|                    |                             |       |       |               |
| TP SNo: 2000       | Ch: B12                     | Org:  | B12   |               |
| r -                | ГТС                         | ТΡ    | v65   |               |
| Tx Power: HI       | LGH                         | HIGH  |       |               |
| Rx Gain : HI       | LGH                         | HIGH  |       |               |
|                    |                             |       |       |               |
| CLOSE $\leftarrow$ | SELECT $\uparrow\downarrow$ | El    | TER · | $\rightarrow$ |

### **Read TP sensor**

#### Inclinometer

This command select type of transponder inclinometer. The following inclinometers are available:

- INTERNAL
- EXTERNAL
- DIFF (Differential)
- 1 Select the inclinometer type to be Interrogated and press **ENTER**  $\rightarrow$ .
- Function / command activated, refer to page 11.
- 2 When executed, the following page is displayed.

| READ TP SENSOR |                             |      | Bat%   | 100      |
|----------------|-----------------------------|------|--------|----------|
|                |                             |      |        | -        |
| INCLINOMETER   | INTERNAL                    |      |        |          |
| Incl X: xx.x   | Incl Y:                     | уу•у |        |          |
| TP SNo: 2000   | Ch: B12                     | Org: | в12    |          |
| Г              | TC                          | TP   | v65    |          |
| Tx Power: HI   | GH                          | HIGH |        |          |
| Rx Gain : HI   | GH                          | HIGH |        |          |
| CLOSE ←        | SELECT $\uparrow\downarrow$ | El   | ITER - | <b>→</b> |

| XX.X | = | Inclinometer x-axis, $\pm$ degrees (example 15.6 °) |
|------|---|-----------------------------------------------------|
| уу.у | = | Inclinometer y-axis, $\pm$ degrees (example 5.6 °)  |

### Depth & Temp

This command will read the pressure and temperature from the selected transponder.

- 1 Select and press **ENTER**  $\rightarrow$ .
- Function / command activated, refer to page 11.
- 2 When executed, the following page is displayed.

| READ TP SENSOR     |                             | Bat% 100            | ) |
|--------------------|-----------------------------|---------------------|---|
|                    |                             |                     |   |
|                    |                             |                     |   |
| DEPTH & TEMP       |                             |                     |   |
| Press: ppp.p       | Bar                         | dddd.d m            |   |
| Temp : tt.t        | Deg C                       |                     |   |
|                    |                             |                     |   |
| TP SNo: 2000       | Ch: B12                     | Org: B12            |   |
| ТТ                 | C                           | TP                  |   |
| Tx Power: HI       | GH                          | HIGH                |   |
| Rx Gain : HIG      | GH                          | HIGH                |   |
|                    |                             |                     |   |
| CLOSE $\leftarrow$ | select $\uparrow\downarrow$ | ENTER $\rightarrow$ |   |

| ppp.p  | = Pressure in bar          |
|--------|----------------------------|
| dddd.d | = Depth in meter           |
| ttt.t  | = Temperature in degrees C |

#### Compass

This command will read the compass sensor status from the selected transponder.

- 1 Select **COMPASS** and press **ENTER**  $\rightarrow$ .
- 2 The reply from the transponder is presented as **HEADING** / **INCL**.
  - If there is no reply from the transponder, **NO ACK** will be written in the status field.
- **3** When executed, the following page is displayed.

```
READ TP SENSOR
                                Bat% 100
  ______
COMPASS
     Heading:
               hhh.h
   Incl X:xx.x
               Incl Y:yy.y
TP SNo: 2000
               Ch: B12
                         Org: B12
             TTC
                         ΤP
Tx Power:
           HIGH
                       HIGH
Rx Gain :
          HIGH
                       HIGH
 CLOSE \leftarrow
              SELECT \uparrow \downarrow
                            ENTER \rightarrow
```

| hhh.h | = | 0.0 - 360.0 °                                       |
|-------|---|-----------------------------------------------------|
| XX.X  | = | Inclinometer x-axis, $\pm$ degrees (example 15.6 °) |
| уу.у  | = | Inclinometer y-axis, $\pm$ degrees (example 5.6 °)  |

#### Power off

This menu has no submenu.

When activated, the TTC 400 is switched off.

- 1 Select and press **ENTER**  $\rightarrow$ .
- If **POWER OFF** is not used, the TTC 400 will be switched off automatically after 10 minutes!

### MAINTENANCE

### Introduction

The maintenance consists primarily of charging the battery when the system is not in use. To change a circuit board or the battery, the unit must be opened.

### TTC 400 reset

The reset command makes a complete reset of the TTC 400. All entered parameters will be deleted, and the TTC 400 will be set up to the initial mode.

A reset of TTC 400 can be done by:

• Master Reset - press the LIGHT button and the arrow UP simultaneously for more than 5 sec.

or

• Using the Menu - activate the RESET TO FACTORY SET command in the TTC PARAMETERS menu.

Caution

After new software installation, the master reset <u>must</u> <u>always</u> be executed.

### Charging the battery

The TTC 400 is designed to remain on charge at all times while not in use.

To start the charging:

Note

Use only the mains cable supplied with the system.

1 Connect the cable to the AC IN connector on the front of the TTC 400 unit.

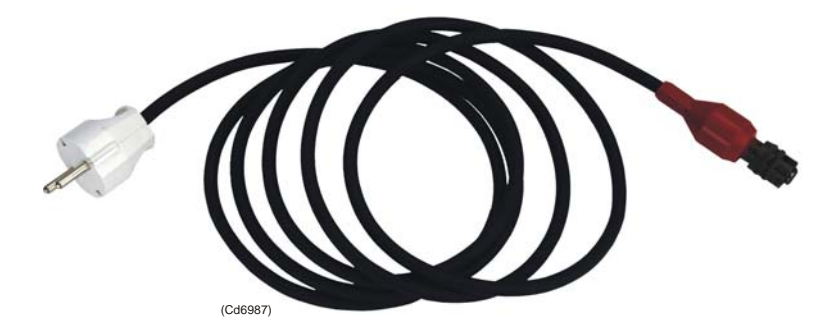

Figure 5 Mains cable

- 2 Connect the other end of the cable into a 230 Vac mains supply.
  - The green LED above the AC IN connector will changes colour from yellow to green when the battery capacity is higher than 90 percent of full capacity.

If the battery is completely discharged, a complete recharge will take approx. 14 hours.

If the TTC 400 is stored away, it is important that the battery is fully charged. It must be recharged at least every 12 month.

### **Opening the TTC 400 unit**

To gain access to the circuit boards, the electronic rack must first be removed from the housing.

#### **Remove the rack**

- **1** Place the TTC 400 unit on a stable work bench.
- 2 Remove the twelve hex screws using a 2.5 mm socket screw driver, and lift up the clamp ring and the gasket.
- $\square$  Refer to figure on page 2.
- **3** Place the unit on the work bench.
- 4 Gently pull up the rack and place it on the work bench.
- 5 Remove the back cover of the rack (6 screws).

The circuit boards can now be removed from the rack.

#### **Replace the rack**

- **1** To replace the rack into the housing, follow the procedure above in reverse order.
- 2 Place the housing on the floor or on the work bench with the opening upwards, and support it so it cannot fall over.

Note It is a support-pin on the right hand side at the rear of the housing. Ensure that it is entering the hole at the rear of the rack when the rack is gently lowered down into the housing.

**3** Replace the gasket, clamp ring and the twelve screws.

### **Battery replacement**

The battery is not a field replaceable part.

### Replacing the circuit boards

#### **General procedure**

To remove one of the circuit boards, proceed as follows:

- 1 Remove the rack unit from the housing.
- *T Refer to page 33.*

Note

*Remember to set the On/Off switch to Off before removing the battery.* 

- $\square$  On /off switch, refer to the figure on page 35.
  - The circuit boards are now accessible.
- 2 If the faulty board is connected to another board (CPU / Receiver), remove the cable from the faulty board.

To replace a board, proceed as follows:

- 1 Find the appropriate slot for the board, and locate the board carefully into the rails.
- 2 Slide the board into the rack till the edge connector on the back of the board begins to mate with the connector on the backplane.
- **3** Replace the cable connector as appropriate.
- 4 Replace the back cover of the rack (6 screws).
- 5 Replace the rack unit into the housing.
- Refer to page 33.

### **MAIN PARTS**

The TTC 400 rack is constructed of extruded aluminium strips and plates. It contains the following units and boards:

#### Units

- Battery
- Power supply
- Front Panel Unit

#### **Circuit boards**

- Transmitter board (Tx)
- Receiver board (Rx)
- Microcontroller board
- Battery charger board (Charger-2)
- Motherboard

The placement of the units and boards are shown in the figure below.

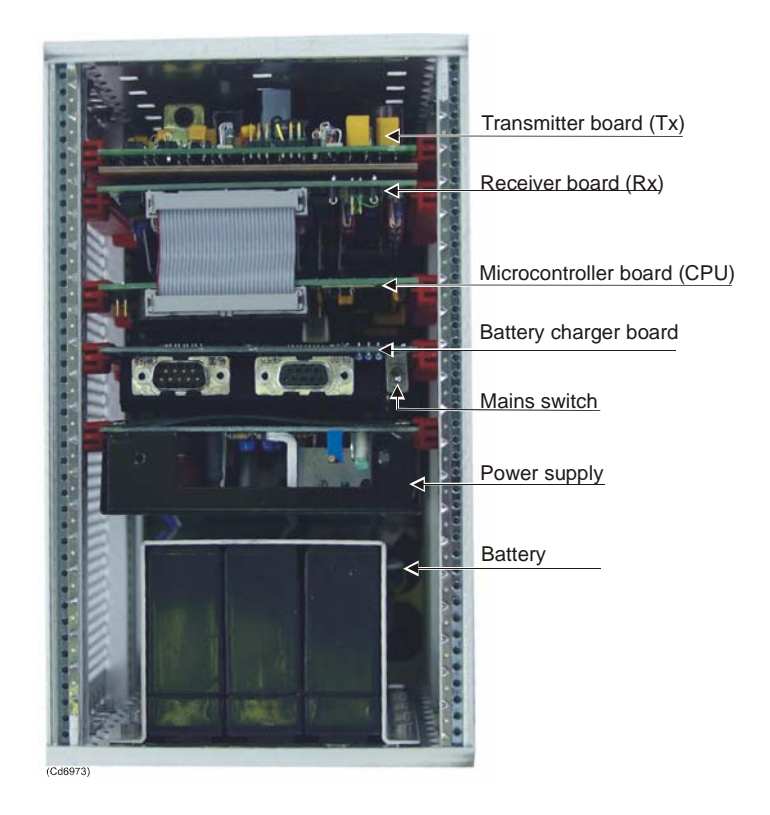

Figure 6 TTC 400 - internal layout

### Battery

#### General

The battery is a rechargeable Lead / Acid battery. It is mounted at the right side of the rack.

#### **Battery lifetime**

The battery may be stored for up to two years (if fully charged), though it will require charging before use.

- A fully charged battery will last for approximately 5 hours operation.
- A discharged battery will require approximately 14 hours charging to be fully charged.

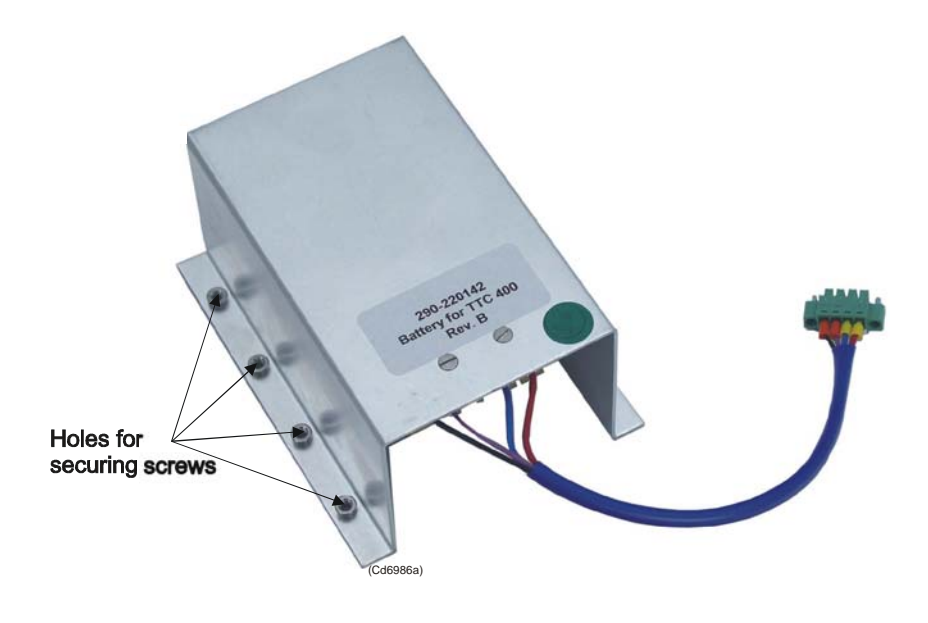

Figure 7 TTC 400 internal battery

#### Battery plug (P7)

| 4 pin Phoenix_3.81 plug |         |                       |
|-------------------------|---------|-----------------------|
| Pin                     | Signal  | Description           |
| 1                       | +36 V   | +36 V battery output  |
| 2                       | 0 V     | 0 V (GND)             |
| 3                       | Sense_1 | Temperature sense (+) |
| 4                       | Sense_2 | Temperature sense (-) |

#### The battery includes:

- Eighteen (18) rechargeable sealed lead/acid cells of 0.7 Ah These cells are connected in one serial string, giving an operation voltage of 35 to 40 volt.
- A silicone fuse of 1.6 amps to prevent fire hazards.
- A temperature transducer that will generate a current output of 1 µA per Kelvin. This is used by the battery charger board (Charger-2) to interrupt the charging due to high temperature.
- A cable that leads from the battery to the battery connector (P7) on the left side to the Motherboard.

#### Option

• The Microcontroller board can monitor the temperature inside the battery.

### AC power supply

#### Description

The AC power is a 45 watts single Euro-size switching power supply. It is connected to the Motherboard via a 15 pin (DIN 41612) connector.

This power supply is a sealed unit. In the event of malfunction, replace the unit.

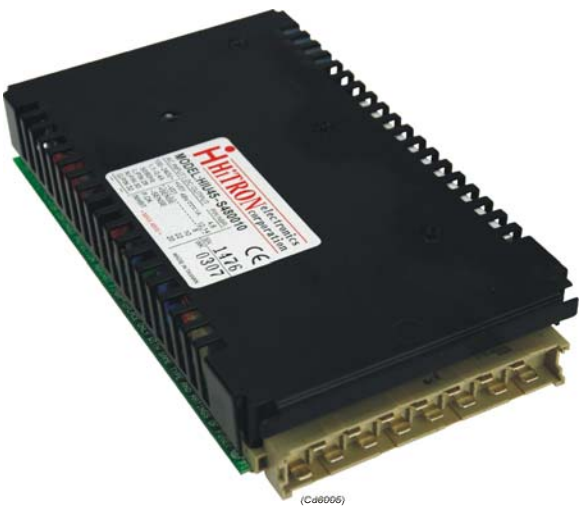

Figure 8 AC power supply

### **Specifications**

| Input voltage       | 100 - 240 Vac       |
|---------------------|---------------------|
| Input frequency     | 47 - 63 Hz          |
| Inrush current      | 25 - 30 A / 230 Vac |
| Output voltage      | 48 Vdc              |
| Switching frequency | 45 kHz              |

| 15 pin power plug |         |                              |
|-------------------|---------|------------------------------|
| Pin               | Signal  | Description                  |
| Z4                | +48 V   | +48 Vdc output               |
| D6                | +48 V   | +48 Vdc output               |
| Z8                | +sense  | Pos. voltage feedback signal |
| D10               | -sense  | Neg. voltage feedback signal |
| Z12               | 0 V     | 0 V (GND)                    |
| D14               | 0 V     | 0 V (GND)                    |
| Z28               | 230 Vac | 230 Vac Line                 |
| D30               | 230 Vac | 230 Vac Neutral              |
| Z32               | GND     | GND                          |

### AC power supply connector

### Front panel unit

#### The Front panel unit holds:

- A front plate containing all function switches and indicator LEDs.
  - All switches are membrane-type switches, which will ensure reliable functionality in all type of weather. All connectors used are equipped with protection caps which will prohibit water ingression.
- A LCD display with an integrated display driver / controller.
  - The display unit is a 240 x 128 dots transflective LCD graphic display with a LED04 back-light and a Toshiba T6963C controller.
- Panel connectors for ac power input, transducer signals and responder trig signals.
- Connectors for Motherboard interconnection.

#### Front panel connectors

Front panel unit - front side, refer to page 5

AC IN - is the ac power connector (RECEPT 62GB-57A-08-4P)

| Pin/ | Signal          |
|------|-----------------|
| а    | L               |
| b    | AGND            |
| с    | Ν               |
| d    | (not connected) |
|      |                 |

| <b>TD</b> - is the transducer connector | (RECEPT 62GB-57A-08-3S) |
|-----------------------------------------|-------------------------|
|-----------------------------------------|-------------------------|

| Pin | Signal          |
|-----|-----------------|
| a   | Signal          |
| b   | Signal (return) |
| c   | Screen          |

| Pin    | Signal                                       |
|--------|----------------------------------------------|
| 2      | RS-232 Rx (optional)<br>RS-232 Tx (optional) |
| 5<br>9 | GND (common)<br>RES_TRIG signal              |

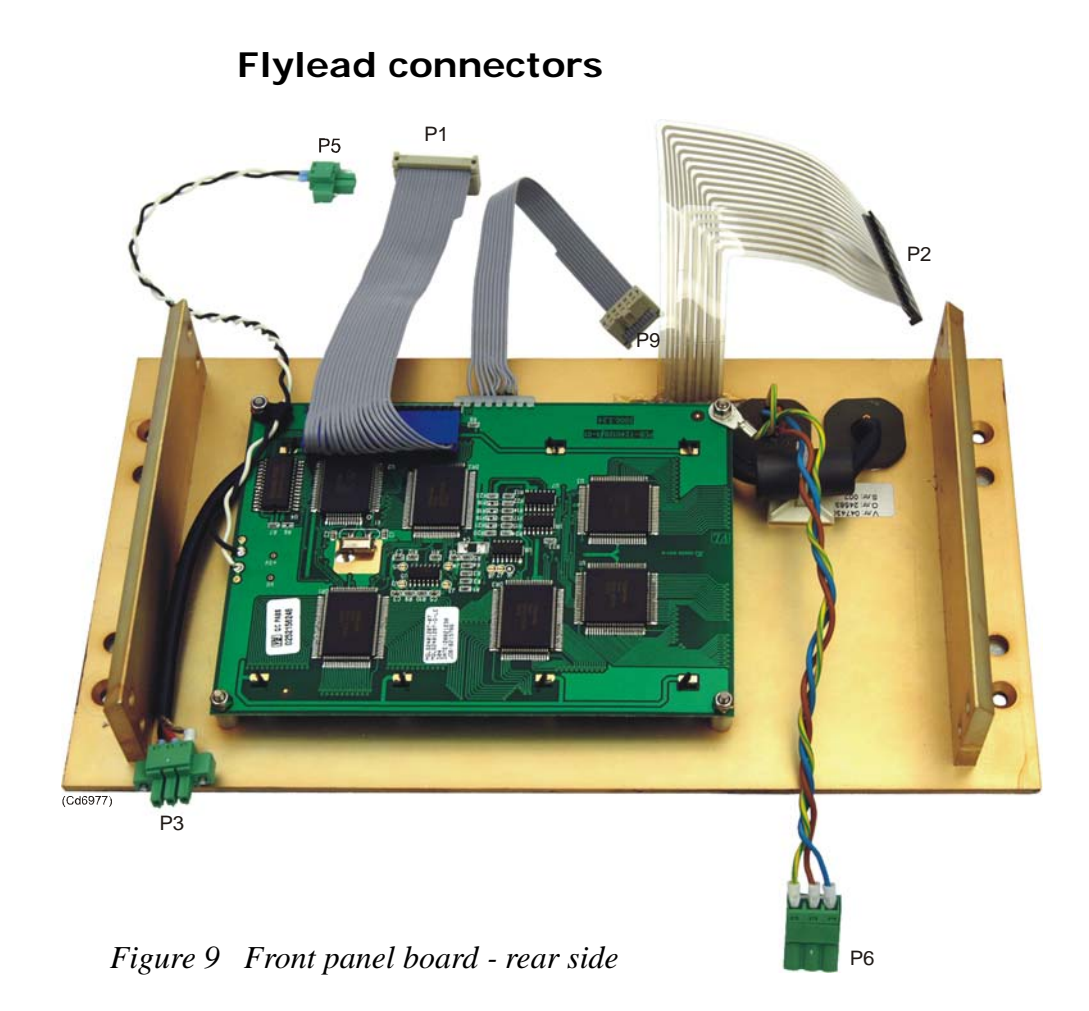

Display back-light plug (P5)

| 2 pin Phoenix_3.81 plug |            |                                 |
|-------------------------|------------|---------------------------------|
| Pin                     | Signal     | Description                     |
| 1                       | BL+<br>BL- | Led Back Light power (+3.5 Vdc) |
| 2                       | DL-        | Led Back Light power (0 V)      |

| 20 pin 3M female plug |        |                               |  |
|-----------------------|--------|-------------------------------|--|
| Pin                   | Signal | Description                   |  |
| 1                     | FG     | Frame Ground                  |  |
| 2                     | VSS    | System ground (GND)           |  |
| 3                     | VDD    | Power supply for logic (+5 V) |  |
| 4                     | Vo     | Power supply for LDC (-15 V)  |  |
| 5                     | /WR    | Data write                    |  |
| 6                     | /RD    | Data read                     |  |
| 7                     | /CE    | Chip enable                   |  |
| 8                     | C/D    | Command read/write            |  |
| 9                     | /RST   | Reset                         |  |
| 10                    | DB0    | Data input / output (LSB)     |  |
| 11                    | DB1    |                               |  |
| 12                    | DB2    |                               |  |
| 13                    | DB3    |                               |  |
| 14                    | DB4    |                               |  |
| 15                    | DB5    |                               |  |
| 16                    | DB5    |                               |  |
| 17                    | DB7    | Data input / output (MSB)     |  |
| 18                    | FS     | Font select                   |  |
| 19                    |        |                               |  |
| 20                    |        |                               |  |

### LCD display plug (P1)

| 16 pin Single-In-Line female plug |           |                                         |
|-----------------------------------|-----------|-----------------------------------------|
| Pin                               | Signal    | Description                             |
| 1                                 | LIFHT_IN  | Signal from LIGHT switch                |
| 2                                 | HELP      | Signal from HELP switch                 |
| 3                                 | PWRSW_RET | Signal from POWER switch                |
| 4                                 | PWRSW     | Signal from POWER switch                |
| 5                                 | EXE_LEFT  | Signal from LEFT EXECUTE switch         |
| 6                                 | EXE_RIGHT | Signal from RIGHT EXECUTE switch        |
| 7                                 | UP        | Signal from UP ARROW switch             |
| 8                                 | RIGHT     | Signal from RIGHT ARROW switch          |
| 9                                 | LEFT      | Signal from LEFT ARROW switch           |
| 10                                | DOWN      | Signal from DOWN ARROW switch           |
| 11                                | VCC       | System logic voltage (+5 V)             |
| 12                                | LED_PWR   | +5 Vdc supply to charger                |
| 13                                | LED_GN    | Charger indicator Standby LED (green)   |
| 14                                | LED_YE    | Charger indicator Charging LED (yellow) |
| 15                                | TX_LED    | Transmit pulse indicator LED (yellow)   |
| 16                                | PWR_VCC   | Power for TX_LED                        |

### Front panel plug (P2)

### Transducer plug (P3)

| 3 pin Phoenix_3.81 plug |        |                                   |
|-------------------------|--------|-----------------------------------|
| Pin                     | Signal | Description                       |
| 1                       | TD     | Transducer signal from the TX_pcb |
| 2                       | TD_RET | Transducer signal from the TX_pcb |
| 3                       | GND    | System ground                     |

### 220 Vac power plug (P6)

| 3 pin Phoenix_5.04 plug |         |                             |
|-------------------------|---------|-----------------------------|
| Pin                     | Signal  | Description                 |
| 1                       | 230 Vac | 230 Vac line                |
| 2                       | 230 Vac | 230 Vac line                |
| 3                       | AGND2   | Protective ground (chassis) |

| 10 pin 3M female plug |        |                                  |
|-----------------------|--------|----------------------------------|
| Pin                   | Signal | Description                      |
| 1                     | 232_RX | RS-232 receive line              |
| 2                     | 232_TX | RS-232 transmit line             |
| 3                     |        |                                  |
| 4                     |        |                                  |
| 5                     | GND    | System ground                    |
| 6                     |        |                                  |
| 7                     |        |                                  |
| 8                     |        |                                  |
| 9                     | R_TRIG | Responder trigger signal (+10 V) |
| 10                    |        |                                  |

### Responder trig plug (P9)

### Transmitter board (Tx)

The Transmitter board is a general purpose transmitter, containing its own frequency generator, power control and power supply circuits, (the board feeds both the receiver and microcontroller circuit boards.

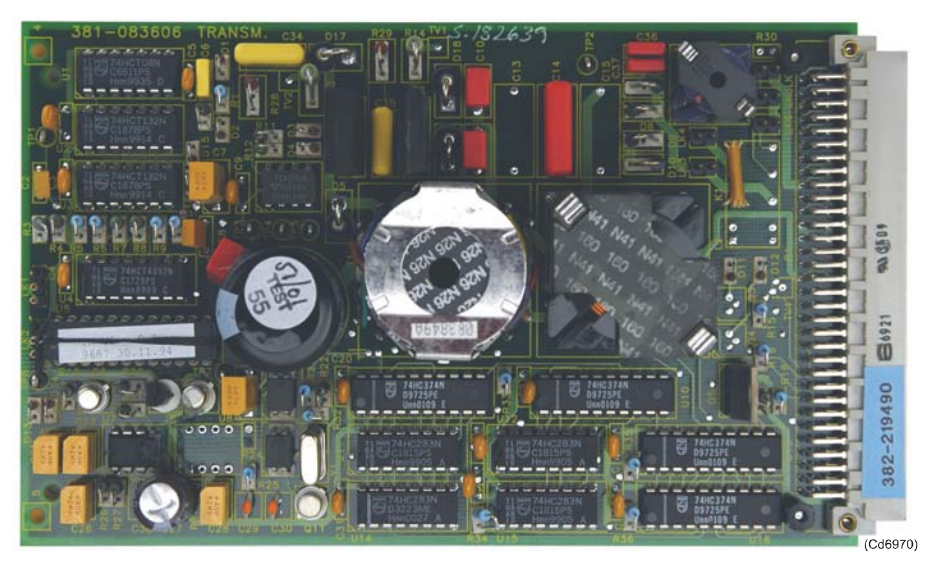

Figure 10 Transmitter circuit board

*Refer to figure on page 46 for the block diagram.* 

The board holds two voltage regulators which output the voltages required by the other boards. It also has a crystal oscillator which is used as the Tx frequency source, and a direct numerical synthesizer for generating the correct Tx frequency. Driver stages with power control, an output stage with over-current protection, and transducer matching circuits, complete the board.

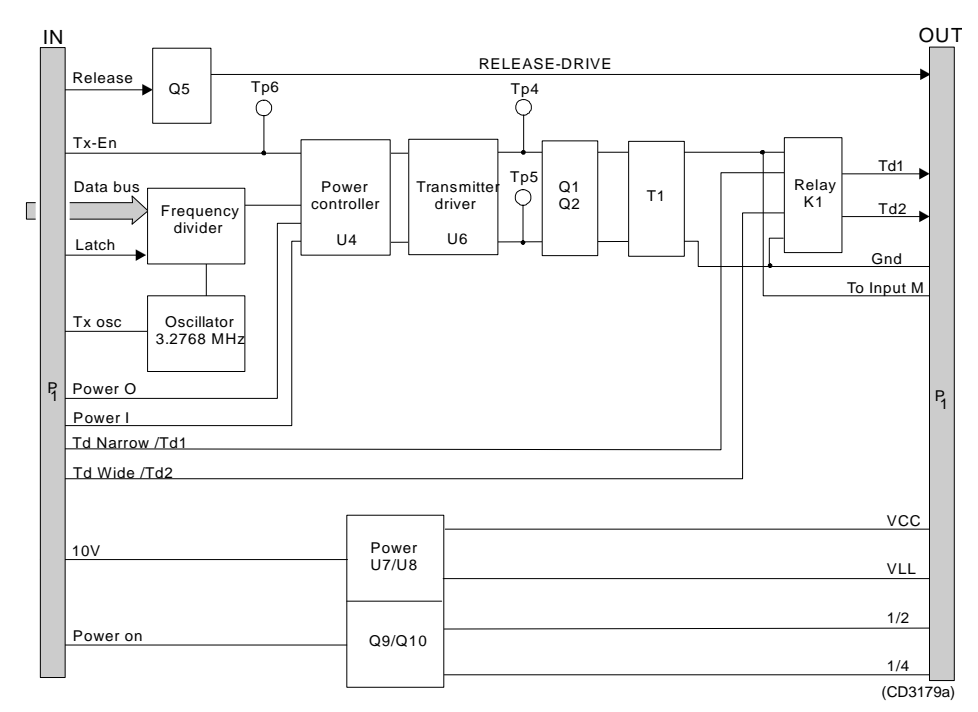

Figure 11 Transmitter circuit board - block diagram

### Receiver board (Rx)

The receiver board is designed to receive transponder interrogation signals and telemetry signals. It contains nine narrow-band channel receivers, and a WIDE-detector and phase-locked loops for generating the right modulation frequencies to the channel receivers.

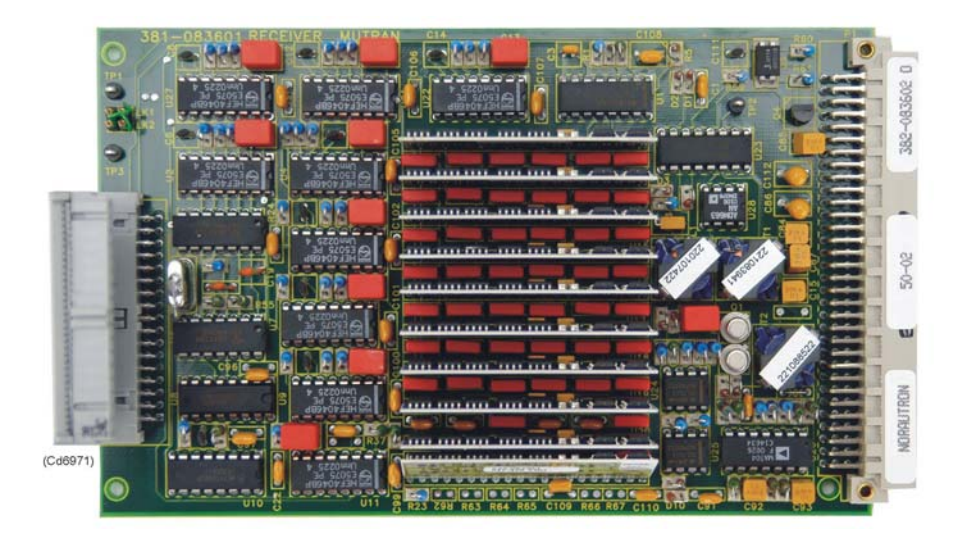

Figure 12 Receiver circuit board

*Refer to figure on page 48 for the block diagram.* 

The board consists of a two stage amplifier with signal limitation and an anti-aliasing filter, two channel receiver stages for wake-up, and seven channel receiver stages for telemetry, all constructed as ceramic hybrid circuits. The channel receivers perform mixing, low-pass filtering, summing and envelope detection. The outputs from the channel receivers are fed to the microcontroller.

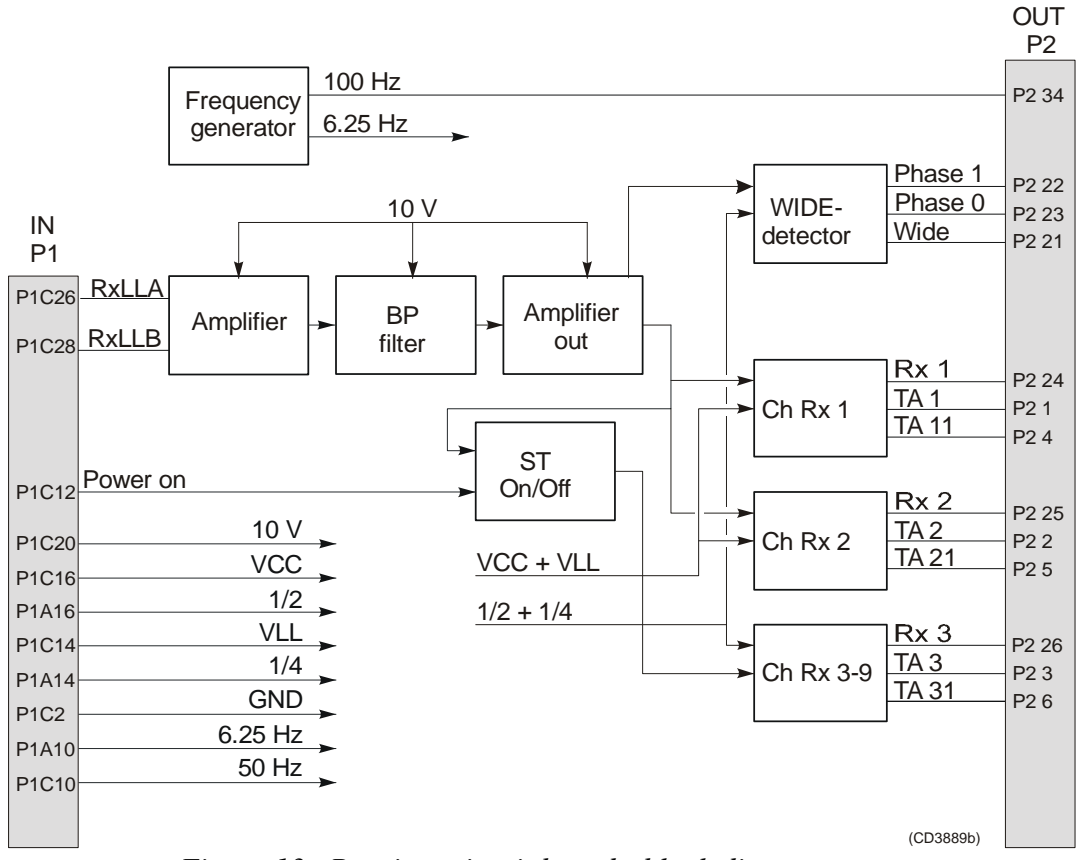

Figure 13 Receiver circuit board - block diagram

#### Microcontroller board

The Microcontroller board is a general purpose single microcontroller board, with the main task of performing calculations and digital signal control. It uses the *87C196KC/KD Microcontroller* manufactured by Intel, and is also equipped with a number of timers, inputs and outputs.

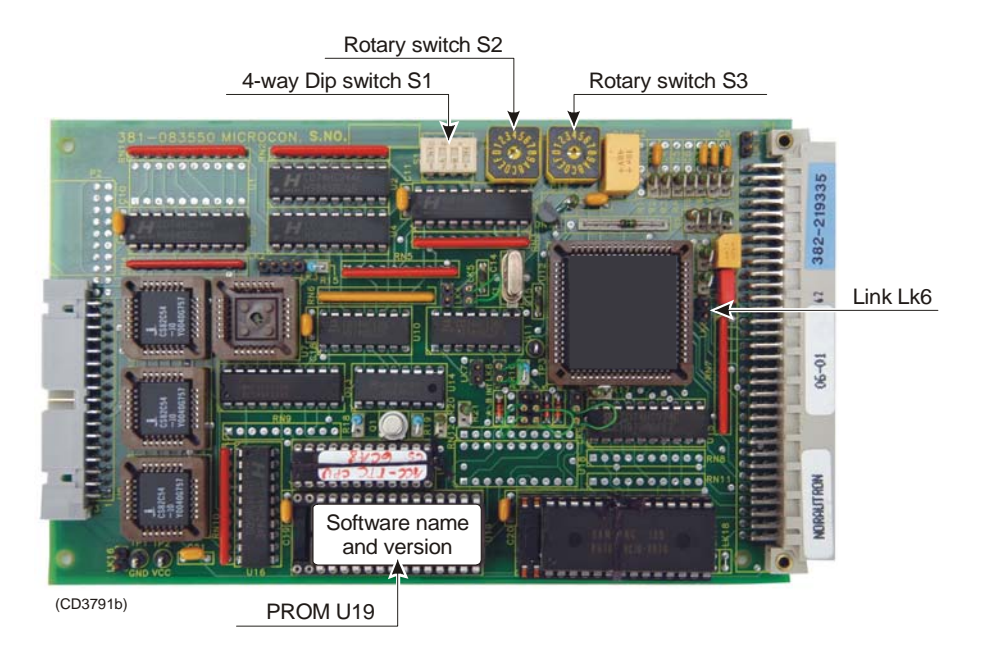

Figure 14 Microcontroller circuit board - switch locations

#### *Refer to figure 15 for the block diagram.*

The 87C196 microcontroller is the main component on the board. It can be run in different modes such as active, idle and power down, the inactive modes being used to save power. The microcontroller performs all the calculations and controls all the board's inputs and outputs. The timers on the board are used for dividing down the off-board Phase-Locked-Loop frequencies, controlling the receiver frequency channels.

#### Switches

The board carries one 4-way Dip-switch block and two 10-position rotary switches:

- The Dip-switch block is used to set the system's operating frequency band.
  - **SI:** 1 = ON 2 = OFF 3 = OFF 4 = ON
  - For small battery size (TTC 400 battery) -SI: 1 = ON 2 = OFF 3 = OFF 4 = OFF

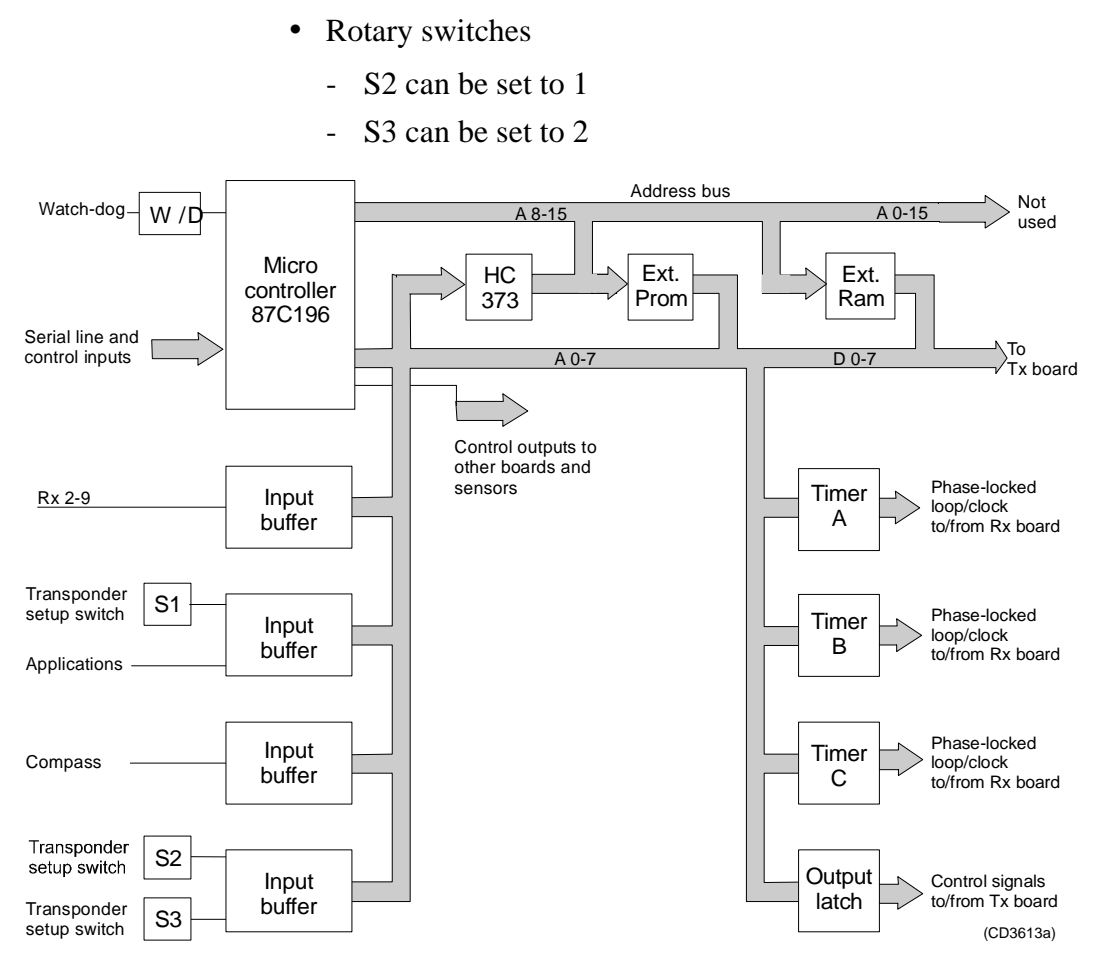

Figure 15 Microcontroller circuit board - block diagram

### Battery charger board (Charger-2)

#### Charger

The charger is a Constant-Current / Constant-Voltage type charger with a temperature compensated output voltage.

#### The charger board consists of:

- A constant current source (U8) with a current sense (U7) which is used to control the charge indicator LED's.
- An adjustable constant voltage source (U5) with a shut-down transistor (Q1).
- External temperature sense input (BAT\_PTC).

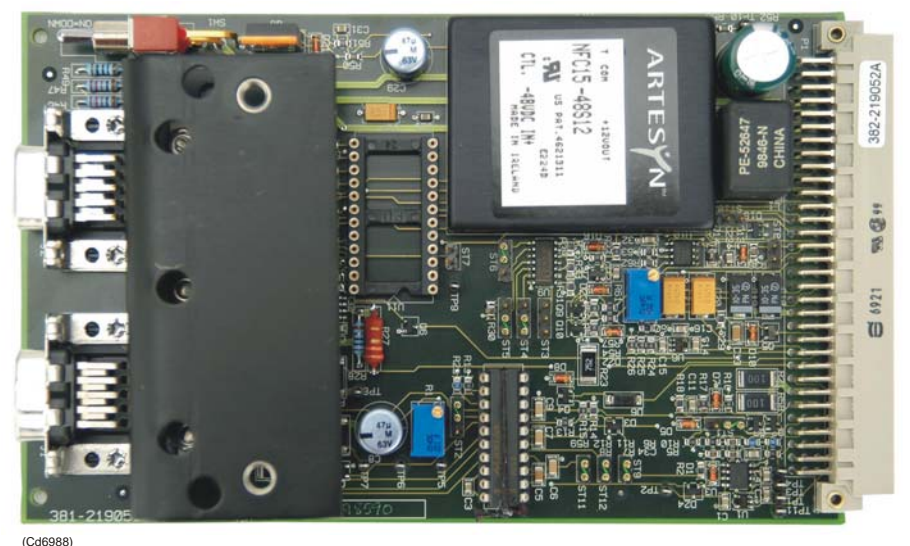

Cd6988)

Figure 16 Battery charger board

The charger board should be supplied with 48 Vdc power. Initially the output voltage will be adjusted to 41.5 volt (in room temperature) with the adjustable resistor R1. The temperature correction will be approximately -40 mV/°C The charger shut-down is activated from an external temperature sensor via an amplifier(U1) and a comparator (U3).

The shut-down will also be activated if a pos. signal is applied to the CHARGE\_OFF input line. The verification of a shut-down status is that both charger LED's are switched off.

When a shut-down has occurred, the input supply power must be removed in order to reset the shut-down mode.

Note

#### **Display Power**

Logic power, 5V\_LCD is generated with a linear voltage regulator (U12). This supply is also used to supply the back-light diodes (BL) and different circuits on the board, when the board is powered only from the battery terminals.

Display power (-15 V) is generated from a dc/dc converter built up around U10. This power supply have a 50 msec. start-up delay. The output voltage is temperature corrected with 50 mV/  $^{\circ}$ C (nominal output is -15 V at 25 $^{\circ}$ C)

#### **Power control**

To power up the board:

- **1** SW1 must be switched on.
- 2 An external POWER\_SWITCH must be switched on, or
- 3 link ST8 must be connected.

An external 5 V signal applied to the POWER\_HOLD input line will also switch the power on.

If power-on should be inhibited while charging is in progress, link ST7 must be installed.

### **Responder Trig**

A 10 Vdc signal with an output impedance of 1 kohm will be available at the RES\_TRIG output when a logic signal is applied to the TX\_EN input signal line. Signal delay from input to output is less than 1µs.

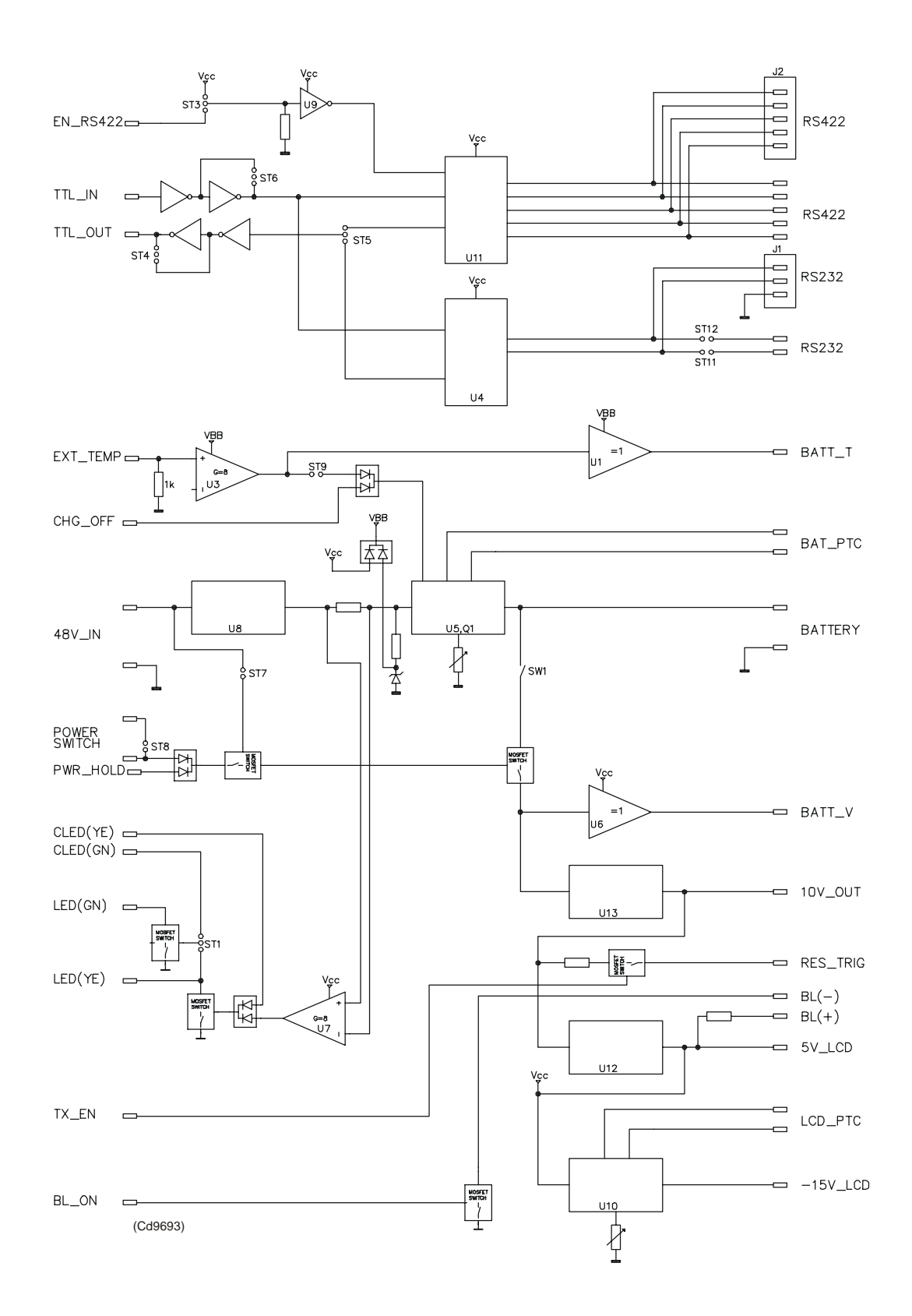

### Motherboard

#### Description

The Motherboard contains all the interconnections between the:

- Microcontroller board
- Transmitter board
- Receiver board
- Battery charger board (Charger-2)
- AC power supply
- All signals and power to and from the Front panel unit and battery unit will also be connected to the TTC 400 Motherboard.

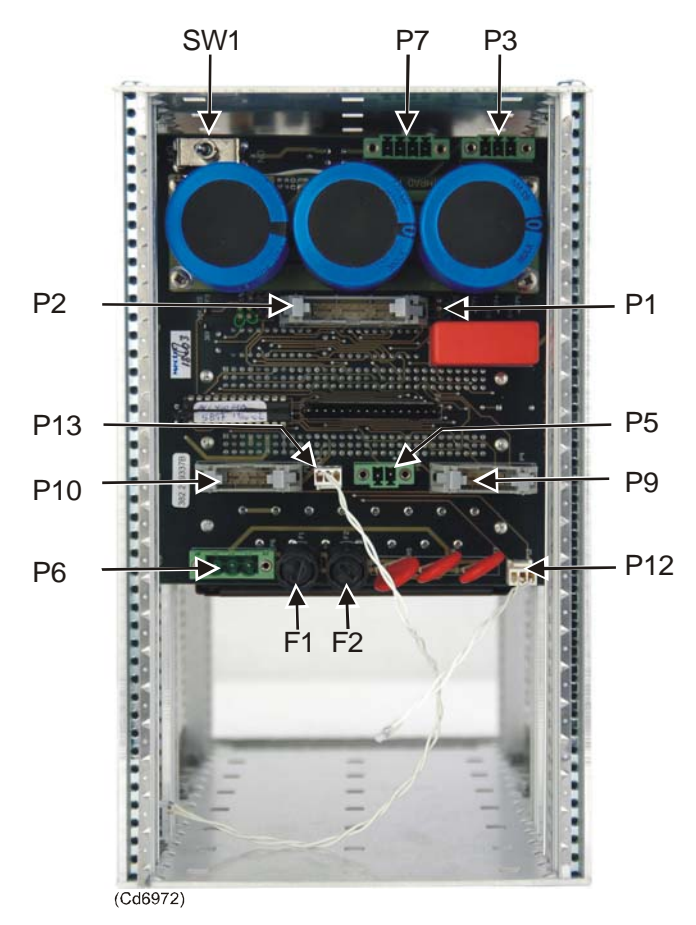

Figure 17 Motherboard (solder side) fitted in the cabinet

The TX - CAP board is mounted piggy-back to the Motherboard All the signals used by the display unit are buffered on the TTC 400 Motherboard (U2, U4) A DATA DIRECTION signal and a DATA READY signal are generated in PAL (U3) using the CLK, CE, RD, WR and ALE signals from the Microcontroller board.

#### Connectors

| No. | Туре              | Connect to                        |
|-----|-------------------|-----------------------------------|
| J1  | 96 pins Euro-con  | Transmitter board                 |
| J2  | 96 pins Euro-con  | Receiver board                    |
| J3  | 96 pins Euro-con  | Microcontroller board             |
| J4  | 96 pins Euro-con  | Battery charger board (Charger-2) |
| J5  | 32 pins Power-con | Ac Power                          |
|     |                   |                                   |

• Connectors J1 to J5 are placed on the component side, facing the rear of the cabinet. (Not shown in the figure on page 54.)

| P1  | 20 pins 3M-con     | LCD display unit                   |
|-----|--------------------|------------------------------------|
| P2  | 16 pins SIL-con    | Front panel                        |
| P3  | 3 pins Phoenix-con | Transducer                         |
| P5  | 2 pins Phoenix-con | Display back-light                 |
| P6  | 3 pins Phoenix-con | 230 Vac                            |
| P7  | 4 pins Phoenix-con | Battery                            |
| P9  | 10 pins 3M-con     | Non-isolated SL and Responder trig |
| P10 | 10 pins 3M-con     | Optional isolated SL               |
| P12 | 3 pins SIL-con     | Battery thermistor                 |
| P13 | 3 pins SIL-con     | LCD thermistor                     |

• The connectors P1 to P13 are located on the solder side, facing the front of the cabinet. (See figure on page 54.)

#### Fuses

The Motherboard holds two ac mains fuses, F1 and F2. The fuses are located on the solder side.

#### Switches

The Motherboard holds one switch, SW1. The switch is located on the solder side.

**Caution** Make sure that the switch SW1 is switched off before the battery plug is disconnected, and then switched on again when the battery plug is connected.

## **SPARE PARTS**

### Introduction

This section lists the parts and modules defined by Kongsberg Maritime as *Line Replaceable Units (LRUs)*. The required mounting components (such as nuts, bolts, washers etc.) have not been allocated order numbers as we regard these items as standard commercial parts available from retail outlets around the world.

### TTC 400 unit

#### **Complete unit**

| Part no.   | Item name    |
|------------|--------------|
| 125-217500 | TTC 400 unit |

#### Main modules

| Part no.   | Item name                    |
|------------|------------------------------|
| 382-219490 | TX(MF) Transmitter board     |
| 382-083602 | RX Receiver board MUTRAN     |
| 382-219335 | Microcontroller board 16 MHz |
| 499-217506 | Front panel board            |
| 382-098602 | Power supply                 |
| 382-219052 | Battery charger board        |
| 382-219337 | Motherboard                  |
| 380-219476 | TTC 400 Mains Cable          |
| 290-220142 | Battery pack                 |

### Options

| Part no.   | Item name                            |
|------------|--------------------------------------|
| 312-219494 | Test and configuration TD with cable |
| 380-219498 | MPT responder cable, TTC 400         |
| 380-219496 | MST responder cable, TTC 400         |

### **HELP FUNCTION**

This pages presents the TTC 400 help function.

#### TTC 400 help

The TTC 400 includes a short help function. To activate the function, press the HELP button. (The Power must be switched on.)

Use the up / down arrows to scroll the text. To close the help text, use the left arrow. When you press the help button once more, the same lines of text as when you closed it, will be displayed.

#### Help text:

Use Arrows to operate the TTC. UP/DOWN: Select a menu command LEFT: CLOSE/Abort a command RIGHT: Enter a Value or Start a command.

POWER OFF: is the menu for switching the TTC OFF, otherwise the TTC will automatically power OFF after 10 minutes.

Example, Test of TP 2001/B23: Enter menu: TRANSPONDER Select: NEW TRANSPONDER Select TP SNo: 2001 Select Channel: B23

Press the Test TD against the TP face and start the command: INTERROGATE (TP) Check if: REPLY OK or NO REPLY

For more information see the Quick Reference Guide or the TTC 400 Instruction Manual

# INDEX

The next pages presents the index of this manual.

### Α

About: OPM Menus 16
AC power supply: Main parts 38
AC power supply connector: Main parts 39
Active function / command: OPM Operation 11
Available transponders: OPM SysDesc 3

### В

Bat: OPM Operation 10
Battery: Technical specifications 4; Main parts 35, 36
Battery charger board: Main parts 35, 51; Spare parts 56
Battery lifetime: Main parts 36
Battery pack: Spare parts 56
Battery plug: Main parts 36
Battery replacement: Maintenance 33
Beam: OPM Menus 22

# С

Ch: OPM Operation 10 Channels: OPM SysDesc 3 Charger – 2: Main parts 35, 51 Charging the battery: Maintenance 32 Circuit boards: Main parts 35 Compass: OPM Menus 30 Connectors: OPM SOP 7

### D

Depth & Temp: OPM Menus 29 Disable: OPM Menus 25 Display back-light plug: Main parts 41

### E

Enable beacon: *OPM Menus* 25 Enable RESP: *OPM Menus* 25 Enable responder: *OPM Menus* 25 Enable SSBL TP: *OPM Menus* 25 Environment: *Technical specifications* 4

### F

Frequency bands: *OPM SysDesc*Front panel board: *Spare parts*Front panel connector: *Main parts*Front panel plug: *Main parts*Front Panel Unit: *Main parts*Front panel unit: *Main parts*

### Η

HELP: OPM SOP 6
HiPAP: OPM SysDesc 1, 3
How to use the TTC 400: OPM Operation 9
HPR: OPM SysDesc 1
HPR 300: OPM SysDesc 3
HPR 400: OPM SysDesc 3

### 

**Illustrations:** Transponder top with test and configuration transducer: OPM Operation 9 AC power supply: Main parts 38 Battery charger board: Main parts 51 Front panel board - rear side: Main parts 41 Mains cable: Maintenance 32 Microcontroller board (CPU): Main parts 50 Microcontroller circuit board - switch locations: Main parts 49 Motherboard: Main parts 54 Receiver board (Rx): Main parts 47 Receiver board (Rx) – block diagram: Main parts 48 Transmitter circuit board: Main parts 45 Transmitter circuit board - block diagram: Main parts 46 TTC 400 - internal layout: Main parts 35 TTC 400 internal battery: Main parts 36 TTC 400 unit: OPM SOP 5 TTC 400 unit and test and configuration transducer: OPM SysDesc 2

TTC 400 unit front panel: *OPM SOP* 5 Inclinometer: *OPM Menus* 28 Interrogate: *OPM Menus* 19

### L

LCD: OPM SysDesc 1 LCD display: OPM SOP 5 LCD display plug: Main parts 42 LF: OPM SysDesc 1 LIC Ch: OPM Menus 22 LIGHT: OPM SOP 6 Line Replaceable Units: Spare parts 56 List of abbreviations: OPM SysDesc 1

### Μ

Main parts: Main parts 35 Mains Cable: Spare parts 56 MAINTENANCE: Maintenance 31 Manual contents: OPM SysDesc 1 Master reset: Maintenance 31 Menu description: OPM Menus 12 MF: OPM SysDesc 1 Microcontroller board: Main parts 35, 49; Spare parts 56 Microcontroller board (CPU), Purpose: Main parts 49 Motherboard: Main parts 35, 54; Spare parts 56 MPT responder cable: Spare parts 56 MST: OPM SysDesc 1, 3 MST responder cable: Spare parts 56

### Ν

NACK: *OPM Operation* 11 New transponder: *OPM Menus* 17

### 0

OK: OPM Operation 11Opening the TTC 400 unit: Maintenance 33Operation: OPM Operation 8Options: Spare parts 56Org: OPM Operation 10

### Ρ

Page contents: OPM Operation 10
PCB: OPM SysDesc 1
POWER: OPM SOP 6
Power off: OPM Menus 30
Power supply: Technical specifications 4; Main parts 35; Spare parts 56
Pulse L: OPM Menus 22
Pushbutton functions: OPM SOP 6
Pushbuttons: OPM SOP 5

### R

Read battery status: OPM Menus 20 Read parameters: OPM Menus 22 Read TP sensor: OPM Menus 28 Receiver board: Main parts 47 Receiver board (Rx): Main parts 35 Purpose: Main parts 47 Receiver sensitivity: Technical specifications 4 Release: OPM Menus 27 Remove the rack: Maintenance 33 Replace the rack: Maintenance 33 Replacing the circuit boards: Maintenance 34 Reset: OPM Menus 26 Reset to factory set: OPM Menus 14 Responder trig plug: Main parts 44 RPT: OPM SysDesc 1, 3 RSP: OPM SysDesc 1 Rx: OPM SysDesc 1; Main parts 47 Rx Gain: OPM Operation 10

RX Receiver board : Spare parts 56

### S

Scan for CH w/Reset: OPM Menus 23 Select transponder: OPM Menus 18 Set parameters: OPM Menus 21 Set TP mode: OPM Menus 25 SNo: OPM Operation 10 Source level: Technical specifications 4 Spare parts: Spare parts 56 Submenus description: OPM Menus 14 Switch channel: OPM Menus 24 SYSTEM DESCRIPTION: OPM SysDesc 1

# Т

TAD: OPM Menus 22
TD: OPM SysDesc 1
TD with cable: Spare parts 56
TECHNICAL SPECIFICATIONS: Technical specifications 4
Test and configuration TD with cable: Spare parts 56
Test transducer: Technical specifications 4
TP: OPM SysDesc 1; OPM Operation 10
TP function submenu: OPM Menus 23

Transducer plug: Main parts 43
Transmitter board : Main parts 45
Transmitter board (Tx): Main parts 35
Transponder submenu: OPM Menus 17
Transponders: OPM SysDesc 3
TTC: OPM Operation 10
TTC 400 front Panel: OPM SOP 5
TTC 400 unit: OPM SysDesc 2; Spare parts 56
TTC parameters submenu: OPM Menus 14
TTC setup: OPM Menus 15
Tx: OPM SysDesc 1; Main parts 45
Tx Power: OPM Operation 10
TX(MF) Transmitter board: Spare parts 56

### U

Units: *Main parts* 35 Units dimensions: *Technical specifications* 4

### V

v: OPM Operation 10Vac power plug: Main parts 43vxx: OPM Menus 22

# Blank page